# Mobile Phone E-GSM 900/1800

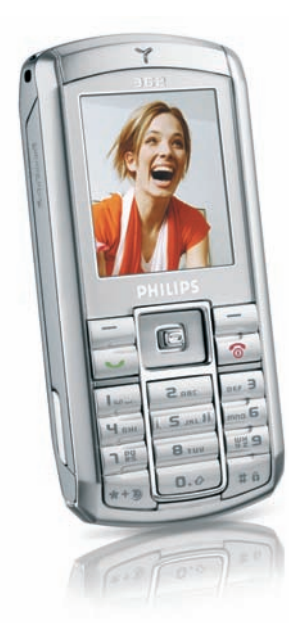

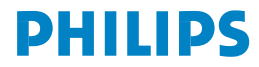

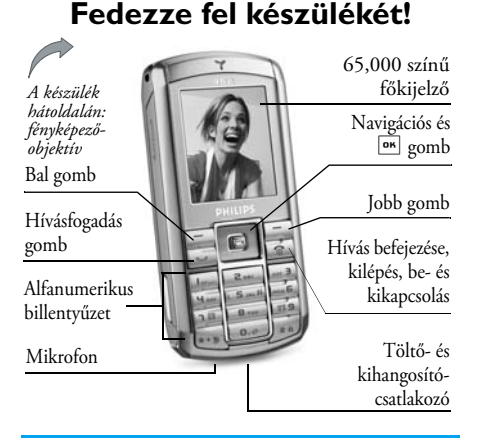

A Philips folyamatosan törekszik termékei fejlesztésére. Éppen ezért fenntartja a jogot arra, hogy ezt az útmutatót előzetes bejelentés nélkül módosítsa vagy bevonja. A Philips a vonatkozó törvényi előírásokon kívül semmilyen felelősséget nem vállal az útmutatóban előforduló hibákért, hiányosságokért, illetve az adott termék és a leírás közötti esetleges eltérésekért. A készüléket GSM/GPRS-hálózatra tervezték.

### Hogyan ...

| kapcsolhatja be / ki<br>a telefont?                | Nyomja meg hosszan a 💿<br>gombot.                                                                            |
|----------------------------------------------------|----------------------------------------------------------------------------------------------------|
| adja meg PIN-<br>kódját?                           | A billentyűzet segítségével<br>üsse be a PIN-kódot, majd<br>megerősítésül nyomja meg az<br>OK vagy a gombot. |
| kezdeményezhet<br>hívást?                          | Üsse be a billentyűzeten a<br>kívánt telefonszámot, majd a<br>tárcsázáshoz nyomja meg a<br>c gombot.         |
| fejezheti be a<br>hívást?                          | Nyomja meg a 💿 gombot.                                                                                       |
| fogadhat hívást?                                   | Amikor készüléke cseng,<br>nyomja meg a 💽 gombot.                                                            |
| utasíthat el bejövő<br>hívást?                     | Amikor készüléke cseng,<br>nyomja meg a 💿 gombot.                                                            |
| kapcsolhatja be / ki a<br>hangszórót?              | Hívás közben nyomja meg<br>hosszan a 💌 gombot.                                                               |
| zárhatja le /<br>aktiválhatja a<br>billentyűzetet? | Nyomja meg hosszan a 🚛<br>gombot.                                                                            |

| aktiválhatja a néma<br>üzemmódot?   | Nyomja meg hosszan a 📼                                      |
|-------------------------------------|-------------------------------------------------------------|
| kapcsolhatja be a<br>vakut?         | Nyomja meg hosszan az<br>5mi gombot.                        |
| érheti el a Gyorshívás<br>funkciót? | Alapállapotban nyomja meg<br>a ▲ gombot.                    |
| érhető el a Névlista?               | Alapállapotban nyomja meg<br>a ▼ gombot.                    |
| érheti el a<br>Hangalbumot?         | Alapállapotban nyomja meg<br>a • gombot.                    |
| érheti el a<br>Képalbumot?          | Alapállapotban nyomja meg<br>a ◀ gombot.                    |
| érheti el a <i>Hívóslistót</i> ?    | Alapállapotban nyomja meg<br>a                              |
| érheti el a Főmenüt?                | Alapállapotban nyomja meg<br>az OK vagy a – Menü<br>gombot. |
| térhet vissza az előző<br>menühöz?  | Ha elérhető, nyomja meg az                                  |

térhet gyorsan Nyomja meg a 💿 gombot. vissza az alapállapothoz?

# Többfunkciós gombok

A billentyűzet tetején bal és jobb oldalt elhelyezkedő gombok segítségével - 🔁 és 🔄 - akár hívás közben is kiválaszthatók azok az opciók, amelyek közvetlenül felettük, a képernyő alján láthatók. A gombokhoz kapcsolódó funkciók az adott szövegkörnyezet függvényében változnak.

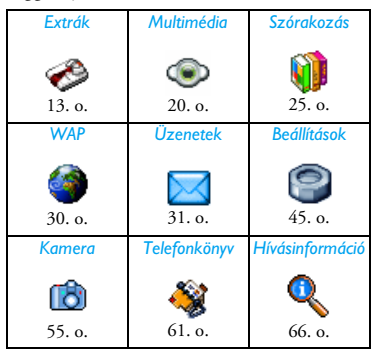

# A főmenü

A főmenü ikonjai segítségével a készülék minden jellemzőjéhez hozzáférhet. A fenti táblázat mutatja a *Főmenü* elrendezését, az ott található ikonok jelentését, valamint az oldalszámokat, amelyeken ebben az útmutatóban az adott témáról információkat talál.

A Főmenű eléréséhez nyomja meg alapállapotban az mg gombot, majd a középen található navigációs gomb segítségével - melynek irányait ebben az útmutatóban a ▲, ▼, ◀ vagy ▶ nyilakkal jelöljük válasszon a további ikonok vagy listák közül. Amikor egy listában keres, a képernyő jobb oldalán megjelenő görgetősáv mutatja, hogy éppen hol tart. A listákon belül az mg gombbal érheti el az éppen kiválasztott elemhez kapcsolódó opciókat, ha pedig szeretne egy szintet visszalépni, nyomja meg a ¬Vissza gombot.

# A kezelési útmutató használata

Kezelési útmutatónk az alábbi szerkezetet követi:

Fedezze fel készülékét! Ez az a rész, amit most olvas, s amelyben átfogó képet kaphat a telefonról és annak legalapvetőbb jellemzőiről.  fejezet: Lépésről lépésre

> 2. fejezet: Hívások

3. fejezet: Szövegbevitel

4-12. fejezet:

Hasznos információk a szövegbevitel különböző módjairól.

Itt talál információt arról, hogyan

vegve használatba készülékét a

vásárlás után, például hogyan

helvezze be a SIM-kártvát, az

olvashat.

és

hogyan

fogadhat

akkumulátort, stb.

arról

kezdeményezhet

hívásokat

Itt

Ezek a fejezetek mutatják be a *Főmenü* egyes elemeit.

Egyéb részek A 12. fejezet után olvashat az ikonokról és szimbólumokról, az óvintézkedésekről, az eredeti Philips kiegészítőkről, a S.A.R.-információkról (amennyiben a megjelenéskor ez rendelkezésre áll, ellenkező esetben külön dokumentumban jelenik meg), és végül megtalálja a Megfelelési nyilatkozatot is.

# Tartalomjegyzék

| I. Lépésről lépésre                 | I  |
|-------------------------------------|----|
| A SIM-kártya behelyezése            | I  |
| A telefon bekapcsolása              | 2  |
| Az akkumulátor feltöltése           | 3  |
| A gyorsgombok programozása          | 4  |
| 2. Hívások                          | 5  |
| Hívás kezdeményezése                | 5  |
| Hívás fogadása és befejezése        | 5  |
| A hangszóró hangerejének módosítása | 6  |
| Kihangosítás                        | 6  |
| Hívás közben elérhető funkciók      | 6  |
| Gyorshívás                          | 7  |
| Többrésztvevős hívások              | 8  |
| 3. Szövegbevitel                    | 10 |
| A T9 <sup>®</sup> -es szövegbevitel | 10 |
| Hagyományos szövegbeviteli mód      | 11 |
| 4. Extrák                           | 13 |
| Számológép                          | 13 |
| Árfolyamváltó                       | 13 |
| Szervező                            | 13 |
| Világóra                            | 15 |
| Hangrögzítés                        | 16 |

|    | Ébresztés                      | 16 |
|----|--------------------------------|----|
|    | Infravörös                     | 17 |
|    | Automatikus be- és kikapcsolás | 18 |
|    | Extra szolgáltatások           | 19 |
| E  | Multimódia                     | 20 |
| 5. |                                | 20 |
|    | Memóriaállapot                 | 20 |
|    | Hivatkozások                   | 20 |
|    | Hangalbum                      | 20 |
|    | Képalbum                       | 21 |
|    | Bemutató üzemmód               | 22 |
|    | Televíziós diavetítés          | 23 |
| 4  | Szórakozás                     | 25 |
| 0. | 5201 ak02as                    | 25 |
|    | WAP                            | 25 |
|    | Faltenisz                      | 28 |
|    | In-Fusio                       | 28 |
|    | Vaku                           | 28 |
|    | lava                           | 28 |
| 7  | WAP                            | 30 |
|    | ··· .                          | 50 |
| 8. | Uzenetek                       | 31 |
|    | Beállítások                    | 31 |
|    | Üzenet írása                   | 36 |
|    | Beérkezett üzenetek            | 39 |
|    |                                |    |

i

| 9. Beállítások            | 45 |     |
|---------------------------|----|-----|
| ldő és dátum              | 45 |     |
| Energiatakarékos üzemmód  | 45 |     |
| Biztonság                 |    |     |
| Profilok                  | 47 |     |
| Hangok                    |    |     |
| Megjelenítés              |    | 12  |
| Hálózat                   |    |     |
| Gyorskulcsok              |    |     |
| Nyelv                     | 54 |     |
| 10. Kamera                | 55 | lko |
| Hogyan                    |    | Hi  |
| Fényképezőgép menü        |    | En  |
| Súgó                      | 60 |     |
| II. Telefonkönyv          | 61 | Biz |
| Mindent másol             | 61 | SA  |
| Telefonkönyv kiválasztása | 61 |     |

| 45 | Telefonkönyv törlése              | 61 |
|----|-----------------------------------|----|
| 45 | Gyorshívás                        | 61 |
| 45 | Telefonkönyv                      | 61 |
| 46 | Új név felvétele a telefonkönyvbe | 64 |
| 47 | Szolgáltatói számok               | 65 |
| 48 | Állapot                           | 65 |
| 49 | 12. Hívásinformáció               | 66 |
| 50 | Hívásidők                         | 66 |
| 52 | Hívásbeállítások                  | 67 |
| 54 | Híváslista                        | 69 |
| 55 | lkonok és szimbólumok             |    |
| 55 | Hibaelhárítás                     | 72 |
| 57 | Fredeti Philips kiegészítők       | 75 |
| 60 |                                   |    |
| 61 | Biztonsagi eloirások              | 77 |
| 61 | SAR-információ - EU (RTTE)        | 83 |

# I. Lépésről lépésre

Használat előtt, kérjük, olvassa el a «Biztonsági előírások» című fejezetben található utasításokat!

Ahhoz, hogy készüléke működőképes legyen, be kell helyeznie a GSM-szolgáltató, illetve a készülék forgalmazója által biztosított, érvényes SIM-kártyát. A SIM-kártya tartalmazza az Ön előfizetési információit, mobiltelefonszámát, valamint egy olyan memóriát, amelyben a telefonszámokat és üzeneteket tárolhatja (l. a "Telefonkönyv" című fejezetet a 61. oldalon).

# A SIM-kártya behelyezése

### A hátsó fedőlap eltávolítása

A SIM-kártya behelyezéséhez először el kell távolítania a hátsó fedőlapot. Az alábbi ábra szerint nyomja meg a készülék két oldalán található kioldó gombokat, majd emelje fel a fedőlapot.

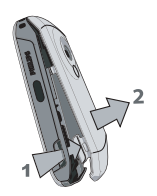

#### Az akkumulátor eltávolítása

Az akkumulátor eltávolításához nyomja kifelé a belső kioldógombot, majd felfelé húzva vegye ki az akkumulátort.

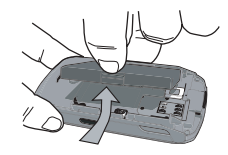

Ha a készülék bekapcsolt állapotában távolítja el az akkumulátort, minden egyéni beállítását elveszítheti.

# A SIM-kártya behelyezése

Először húzza el a kártyatartó reteszt, vegye ki a SIMkártyát a védőtokból, majd helyezze a számára kialakított helyre. Ügyeljen arra, hogy a kártya vágott csücske a megfelelő helyre kerüljön, és az aranyozott érintkezők lefelé nézzenek. Húzza vissza a reteszt a kártya fölé.

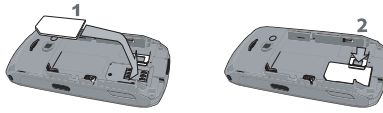

Ezután helyezze vissza az akkumulátort - csatlakozóival lefelé - az ábra szerint.

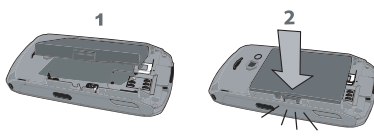

Hasonló módon helyezze vissza a hátsó fedőlapot is az alábbi ábra szerint: akassza a fedelet a készülék tetején található forgópántra, majd a fedél alját nyomja lefelé, amíg a kioldógombok a helyükre nem pattannak.

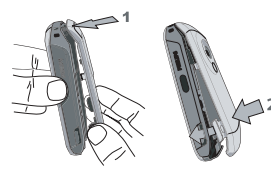

Mielőtt használatba venné a készüléket, távolítsa el a védőfóliát a kijelzőről, a fényképezőlencséről és az infravörös lencséről.

### A telefon bekapcsolása

A telefon bekapcsolásához nyomja meg hosszan a gombot. Ha szükséges, adja meg PIN-kódját. A PINkód az a 4-8 számjegyből álló titkos kód, amelyet a gyártó telepített a készülékre, és a hálózatkezelőtől vagy a forgalmazótól kapta meg a vásárláskor. Bővebben lásd a "Megjelenítés" című fejezetet a 49. oldalon.

Ha háromszor egymás után hibás PIN-kódot ad meg, a SIM-kártya lezárja a készüléket. A zár feloldásához el kell kérnie PUK-kódját a hálózatkezelőtől.

Amikor először kapcsolja be mobiltelefonját az új SIM-kártyával, a következő lépéseket kell tennie:

| Dátum beállítása | A valós dátum megadása. |
|------------------|-------------------------|
| ldő beállítása   | A pontos idő megadása.  |

Erről a három lépésről részletesen lásd a "Beállítások" című fejezetet a 45. oldalon.

A SIM-kártya telefonkönyvének másolása a telefonra Ha a készülék adatokat talál a SIM-kártyán, megérdezi Önt, hogy szeretné-e átmásolni ezeket az adatokat a telefon saját, belső memóriájába. Ha igen, nyomja meg az *lgen*, ellenkező esetben a *Nem* gombot.

# Az akkumulátor feltöltése

A készülék akkumulátorral ("újratölthető elemmel") működik. Az új akkumulátorok részlegesen feltöltve kerülnek a boltokba, és - amennyiben az akkumulátorszint-jelző funkciót Be opcióra állította (lásd a "Hangjelzések" című fejezetet a 48. oldalon.) a készülék hangjelzéssel figyelmeztet az alacsony energiaszintre.

Miután az akkumulátort és a hátsó fedőlapot visszatette a helyére, feltöltheti a készüléket. Ehhez el kell húznia a készülékhez rögzített (s így "elveszésbiztos") gumisapkát, amely a töltőcsatlakozót védi, majd az alábbi ábra szerint csatlakoztatnia kell a készüléket a töltőhöz, a vezeték másik végét pedig a fali konnektorhoz.

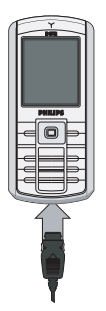

Az akkumulátor szimbólum a töltés állapotát mutatja: a folyamat közben a töltést jelző pálcikák mozognak. A készülék teljes feltöltése körülbelül 2,5 órát vesz igénybe. Amikor az összes pálcika mozgása megáll, az akkumulátor töltése befejeződött, és a készülék leválasztható a töltőről.

A hálózattól és a felhasználási körülményektől függően a beszélgetési időtartam legfeljebb 6, a készenléti idő legfeljebb 400 óra lehet.

Az akkumulátorban nem okoz kárt azzal, ha készülékét a teljes feltöltés után is a töltőn hagyja.

A töltő kikapcsolásának egyetlen módja az elektromos hálózatról történő leválasztás, ezért érdemes könnyen hozzáférhető fali csatlakozót használni. Belgiumban a töltő IT-táphoz is csatlakoztatható.

# A gyorsgombok programozása

A készülék számgombjai (a Flash funkció számára fenntartott 5-ös gomb kivételével) beprogramozhatók a leggyakrabban használt jellemzők gyors elérésére. Némelyik funkció gyors elérése már gyárilag konfigurálva megtalálható a készüléken. Bővebben lásd a "Gyorskulcsok" című fejezetet az 52. oldalon.

# 2. Hívások

# Hívás kezdeményezése

#### Alapállapotból

- Alapállapotban a billentyűzet segítségével üsse be a kívánt telefonszámot. A hibás bevitel a - 
   megnyomásával javítható.
- 2. Tárcsázáshoz nyomja meg a 🔄 gombot.
- Befejezéshez használhatja a sombot, vagy a Hívás vége opciót.

Nemzetközi hívás esetén a "+" nemzetközi előhívójel beírásához nyomja meg hosszan 💀 gombot.

### A telefonkönyv használata

- A lista eléréséhez alapállapotban nyomja meg a •, majd az m gombot, vagy használja a vidaszt opciót.
- 2. Válassza ki a nevet a listából. Ha a készülék belső memóriáját használja, és az adott névhez több telefonszám is tartozik, a készülék automatikusan az alapértelmezettként beállított számot választja. Másik szám tárcsázásához nyomja meg a • vagy
  - gombot (l. a "Telefonkönyv" című fejezetet a 61. oldalon).

Befejezéshez használhatja a <sup>™</sup> gombot, vagy a <sup>™</sup> Hívás vége opciót.

# Hívás fogadása és befejezése

Amikor hívása érkezik, a telefon kijelzőjén megjelenhet a hívó fél telefonszáma, attól függően, hogy az illető ezt a szolgáltatást engedélyezte-e vagy sem. Amennyiben az adott szám megtalálható az Ön telefonkönyvében, a szám helyett a megfelelő név látható a kijelzőn.

- Hívás fogadása: 🔄 gomb.
- Hívás elutasítása: 🔊 gomb. Ha bekapcsolta a Hívásátirányítás funkciót (l. 68. o.), a hívás a megadott számra vagy hangpostára fut be.
- Csengő elnémítása: Némít (csak a csengés hangját, illetve a rezgést kapcsolja ki, nem jelenti automatikusan a hívás fogadását/elutasítását).
- Befejezés: 💿 gomb.

Néma üzemmódban (l.: 49. o.) a készülék nem jelzi a hívás érkezését.

Ha Ön a Hívásfogadás bármely gombbal (<u>Bárm. bill.</u>) funkciót választotta, akkor a hívásokat a kivételével bármelyik gombbal fogadhatja (l. 67. o.).

# A hangszóró hangerejének módosítása

A folyamatban lévő beszélgetés hangerejének emeléséhez vagy csökkentéséhez használja a • vagy ▼ navigációs billentyűt.

# Kihangosítás

Kényelme és biztonsága érdekében ügyeljen arra, hogy kihangosított készüléke a fülétől távol helyezkedjen el, különösen akkor, ha növelni szeretné a hangerőt.

- Alapállapotban üsse be a billentyűzeten a kívánt számot, vagy válassza ki a telefonkönyvből a nevet.
- Nyomja meg az m gombot, vagy az Opciók menüt, majd válassza ki a Kihang. hívás menüpontot és nyomja meg az m vagy a -Választ opciót.

Telefonálás közben a 🔄 gomb hosszú megnyomásával válthat át kihangosított üzemmódra és vissza.

# Hívás közben elérhető funkciók

Ha zajló beszélgetés közben megnyomja az 💌 vagy az 🖃 Opciók gombot, az alábbi funkciókat használhatja:

#### Kihangosítás

Ez az opció lehetővé teszi, hogy kéz nélkül használja a telefont.

#### Elnémítás

Ha a mikrofont teljesen elnémítja, beszélgetőpartnere nem hallja Önt.

### Beszélgetés rögzítése

A telefonbeszélgeték rögzítését a legtöbb országban külön rendelkezések szabályozzák. Ha szeretne rögzíteni egy beszélgetést, közölje szándékát a másik féllel, és csak akkor tegye meg, ha ő beleegyezik.

A felvétel elindításához válassza ki a Beszélgetés rögzítése (Beszélg. felv.) opciót, majd nyomja meg az *OK* gombot. A felvétel befejezéséhez nyomja meg újra az *OK*-t, vagy válassza a  $\square$  *Mentés* opciót. Ekkor egy szerkesztőablak jelenik meg, amelyben nevet adhat a felvételnek, s így az később a *Multimédia* > *Hangalbum* > *Felvételek*, valamint az *Üzlet* > *Hangfelvételek* mappában elérhető lesz. A felvételek mennyisége és hossza a memória kapacitásától függően változó lehet (l. a "Memóriaállapot" című fejezetet a 20. oldalon).

Ha a Némo, majd a Beszélgetés rögzítése pontokat választja, csak a másik fél hangja kerül felvételre.

### Hívás közben elérhető egyéb funkciók

Ha zajló beszélgetés közben megnyomja az 🗩 Opciók gombot, az alábbi funkciók állnak rendelkezésére: beléphet a Névlistába vagy a Híváslistába; a Hívás vége kiválasztásával befejezheti a hívást; megváltoztathatja az Ekvalizer beállításait; küldhet vagy elolvashat egy SMS-t; vagy megnézheti, illetve módosíthatja a Határidőnapló (Rendezni) bejegyzéseit.

A Jegyzet menüben felírhat például egy telefonszámot, melyet azután elmenthet a telefonkönyvbe, felhívhat, vagy üzenetet küldhet rá.

# Gyorshívás

A Gyorshívás funkció eléréséhez nyomja meg alapállapotban a • gombot. Ezzel gyorsan elérhetővé teheti az Ön által leggyakrabban hívott négy telefonszámot, melyek a képernyőn látható megfelelő ikonok kiválasztásával azonnal hívhatók. Ez a jellemző a főmenüből is elérhető, a Beállítások > Gyorskulcsok > Gyorshívás pontokban.

### A gyorshívási lehetőség programozása

- A Gyorshívás ablak megnyitásához nyomja meg alapállapotban a 

   gombot. Válassza ki a konfigurálandó indexet, majd nyomja meg az m gombot vagy a Beáll. opciót.
- Ezután jelölje ki a nevet a telefonkönyv listájából, és nyomja meg újra az OK-t, amivel beléphet a Kép választása menübe és kiválaszthat egy képet. Végezze el ugyanezeket a lépéseket mind a négy indexszel.

# A gyorshívás használata

Hívás kezdeményezéséhez nyomja meg alapállapotban a • gombot, válassza ki a kívánt indexet, és nyomja meg a 🔄 gombot.

Az egyes indexek újraprogramozásához lépjen az adott indexre, és a név és/vagy a kép módosításához nyomja meg az im (Változtat) opciót.

Ha az adott kép már valamelyik névhez társítva használatban van, akkor látható a *Gyorshívás* ablakban. Ha az egyik menüben megváltoztatja a képet, a változás a másik menüben is megjelenik.

# Többrésztvevős hívások

A több hívás egyidejű kezelésének lehetősége, vagyis a konferenciabeszélgetés, a hálózatkezelőtől és/vagy az előfizetéstől függ.

### Második hívás kezdeményezése

Folyamatban vagy tartásban lévő hívás közben egy második hívást is kezdeményezhet. Miközben telefonbeszélgetést folytat, beírhat egy másik számot (vagy kiválaszthatja a telefonkönyvből) és a megnyomásával tárcsázhatja azt. Az első hívás ilyenkor tartásba kerül (a szám megjelenik a kijelző alján), és a készülék hívja a megadott számot. Ezután az OK gomb megnyomásával a következő opciók közül választhat:

- Hívásváltás (Cserél) ezzel váltogathat az egyes hívások között (ugyanezt megteheti a < vagy + iránygombokkal is).
- Átadás (Átkapcsol) a két hívás összekapcsolása egymással. Ha a kapcsolat létrejött, az Ön készüléke kilép a vonalból.
- Konferencia a beszélgetőpartner bevonása egy többrésztvevős telefonhívásba.

### Második hívás fogadása

Ha telefonálás közben újabb hívása érkezik, ezt a készülék csipogó hanggal jelzi, a képernyőn pedig

megjelenik a *Hívásvárakoztatás* opció. Ekkor az alábbiak közül választhat:

| gomb                                | Fogadja a beérkező hívást (az első beszélgetés tartásba kerül).                                                                                                    |
|-------------------------------------|----------------------------------------------------------------------------------------------------|
| 🔊 gomb                              | Elutasítja a hívást.                                                                                                    |
| im gomb<br>vagy<br>_⊐ <i>Opciók</i> | Megnyitja az opciók listáját, ahol<br>például a <i>Hívás vége</i> opcióval<br>befejezheti az aktuális beszélgetést,<br>majd a szokásos módon fogadhatja<br>az új hívást. |

Ahhoz, hogy telefonálás közben újabb hívásokat fogadhasson, a hanghívásokra vonatkozó Hívásátirányítás funkciónak (l 68. o.) kikapcsolt, a Hívásvárokoztotás funkciónak pedig bekapcsolt állapotban kell lennie (l. 67. o.).

#### Harmadik hívás fogadása

Akkor is fogadhat hívást, ha már valakivel beszélgetést folytat, és egy hívása tartásban van. Ehhez vagy be kell fejeznie a két hívás egyikét, vagy be kell vonnia az új hívót egy konferenciabeszélgetésbe.

💿 gomb

Hívás elutasítása.

■ gomb vagy □ Opciók Az opciók listájának megnyitása, ahol a *Fogadás* opcióval fogadhatja a bejövő hívást, vagy befejezheti a zajló beszélgetést (*Hívás vége*), majd a szokásos módon fogadhatja az újat.

Ez a szolgáltatás két folyamatban lévő (egy aktív és egy tartásba helyezett) beszélgetésre korlátozódik.

#### Konferenciahívás

Előfizetésfüggő szolgáltatás

A konferenciabeszélgetés több hívás egymás utáni kezdeményezésével, vagy többrésztvevős híváskörnyezetben hozható létre. Alkalmazásával egyidejűleg legfeljebb öt személlyel folytathat beszélgetést.

- Hívja fel az egyik kívánt személyt, majd a fent leírt módon a másodikat is.
- Nyomja meg az m gombot vagy az Opciók menüt, és válassza ki a Konferencia menüpontot.

Ezeket a lépéseket öt résztvevő kapcsolásáig ismételheti.

- Az egyes hívások befejezéséhez válassza a <u>Résztvevő eltávolítása</u> opciót. Ha pedig külön szeretne beszélni valamelyik résztvevővel, válassza a <u>Magánhívás</u> pontot (ilyenkor a többi hívás tartásba kerül).

Ha egy konferenciabeszélgetés során újabb hívása érkezik, és a résztvevők száma még nem éri el az ötöt, az új hívást szintén bekapcsolhatja a konferenciabeszélgetésbe. (Öt résztvevő estén szintén fogadhatja a hívást, de a konferenciabeszélgetésbe már nem tudja bevonni azt.)

### Hívások

# 3. Szövegbevitel

Az írott szövegek kétféleképpen vihetők be a szövegbeviteli mezőbe: vagy a T9°-es prediktív szövegíróval, vagy hagyományos beírással. A kétféle módszer lépéseit az alábbiakban mutatiuk be.

# A T9<sup>®</sup>-es szövegbevitel

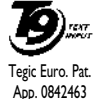

A T9<sup>°</sup>-es prediktív szövegíró intelligens TEXT segítőtárs a mobiltelefonon történő szövegbevitelben. A beírt karakterek alapján felismerve a kívánt szavakat a T9 megyorsítja a szövegek elkészítését, mivel

a kívánt szó betűinek megfelelő gomb egyszeri megnyomására megjeleníti az ahhoz legközelebb álló szót. Ha egy betűhöz több szó is tartozik, a lista tetején álló szó jelenik meg kiemelve a képernyőn. Ezután a megnyomásával szúrhatja be a megfelelő szót.

# A szövegíró használata

Az egyes billentvűk a következő betűk és szimbólumok bevitelére szolgálnak:

2 mc - 372 9

Betűk beírása

gombok

megnyomása

- 1>2>3 vagy ▲/▼

۲

1,8.00

ок

\*\*\*

Lépegetés a lehetséges szavak listájában.

három gomh hármelvikének Α megnyomásával beszúrhatia a kijelölt szót és utána egy szóközt a szövegbe.

Rövid megnvomásával egyetlen karaktert. hosszú megnyomásával a teljes szöveget törölheti

Váltás az angol standard (szó eleién 0.0 nagybetűs). 3 kisbetűs és NÄGYBETŰS megjelenítés között.

= 0 A szimbólumok és írásjelek táblázatának megtekintése. Itt három táblázat közül választhat a 🔁 >>, illetve a ◀ és gombokkal.

> Üzemmódváltás T9<sup>°</sup>-ről normál vagy numerikus beviteli módra

#### Példa: a «home» szó beírása:

- Nyomja meg a 🖳 🛲 🖬 billentyűsort. 1. Ekkor a kijelzőn megjelenik a megfelelő lista első eleme, a Good szó.
- Használja a vagy a 🖃 gombot a görgetéshez, 2. és lépjen a Home szóra,
- melvnek kiválasztását az Im vagy a gombbal 3. hagyhatja jóvá.

### Szótár

Ha a keresett szó nem található a T9<sup>\*</sup> szótárában, Ön is beírhatja azt az adatbázisba. Ehhez nyomja meg a [=]/>2>3 gombot, amíg a lista aljára nem ér, ahol üres helyet talál kijelölve (\_\_\_\_\_).

Nyissa meg a 🔄 Betűzés opcióval a hagyományos szövegbeviteli mezőt, és a lentebb ismertetett módon, szóközök nélkül írja be az új szót. Ha elkészült, nyomja meg az 🖃 OK gombot. Ezzel visszatér a korábban megkezdett üzenet szerkesztéséhez, melybe a készülék beírta az előbb megadott szót.

#### Nyelv

Arra is lehetősége van, hogy az üzenet szerkesztése közben a 🐽 gombbal megváltoztassa bevitel nyelvét. Az elérhető nyelvek választéka attól függ, hol vásárolta a készülékét.

# Hagyományos szövegbeviteli mód

A en gomb megnyomásával átválthat a T9\*-esről normál szövegbeviteli módra. Ezzel a módszerrel az egyes karakterek beírása a billentyűk megfelelő számú lenyomásával történik: mivel például a «h» betű másodikként szerepel a 4-es gombon, beviteléhez kétszer kell megnyomnia ezt a billentyűt. A C Mégsem gomb rövid megnyomásával egyetlen elemet, hosszú megnyomásával a teljes szöveget törölheti.

#### Példa: a «home» szó beírása:

Nyomja meg a 🖙, 🖭 (GHI) =€, =€ (MNO), =€ (MNO), =, =? (DEF) billentyűsort, illetve az m gombot, ha elkészült a beírással.

A betűk, számok és szimbólumok elhelyezkedését a billentyűzeten a következő táblázat mutatja.

| Rövid megnyomás  |                                            | Hosszú<br>megnyomás |
|------------------|--------------------------------------------|---------------------|
| 1 <sub>210</sub> | szóköz 1., @/:; "`!;?;#+<br>-*=%<>()&£\$¥€ | 1                   |
| Sur              | a b c 2 à ä å æ ç                          | 2                   |
| e                | d e f 3 é è $\Delta \Phi$                  | 3                   |
| 4                | ghi4Γì                                     | 4                   |
| Smi              | j k l 5 Λ                                  | 5                   |
| ana 6            | m n o 6 ń ò ö                              | 6                   |
| פו               | pqrs7 $\beta$ $\Pi$ $\Theta$ $\Sigma$      | 7                   |
| <b>8</b> TOP     | t u v 8 ü ù                                | 8                   |
| 935              | w x y z 9 ø $\Omega \Xi \Psi$              | 9                   |

| 0.0        | Váltás az angol standard (szó<br>elején nagybetűs), a kisbetűs<br>és NAGYBETŰS<br>megjelenítés között.                              | 0                                                     |
|------------|----------------------------------------------------------------------------------------------------|-------------------------------------------------------|
| <b>T</b> Â | A szimbólumok és írásjelek<br>üzemmód megnyitása. A<br>háromféle táblázat közül a ⊡<br>vagy a •, illetve • gombokkal<br>választhat. | A<br>szövegszerkesztő<br>nyelvének<br>megváltoztatása |
| **3        | Üzemmódváltás: T9°, normál<br>vagy numerikus.                                                                                       | Szintén<br>üzemmódváltás                              |

# 4. Extrák

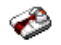

Ebben a menüben olyan jellemzőket és opciókat talál, amelyek segítik Önt ideje és tevékenységei megszervezésében és a szükséges információk megszerzésében - menet közben.

# Számológép

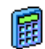

Készüléke beépített számológéppel rendelkezik, melyen minden alapműveletet

elvégezhet. A számokat a billentyűzet segítségével írhatja be, a műveleti jeleket pedig az alábbi táblázat alapján.

| Összeadás | Nyomja meg a ▶ vagy a 👀<br>gombot.              |
|-----------|-------------------------------------------------|
| Kivonás   | Nyomja meg a • vagy kétszer a<br>•••• gombot.   |
| Szorzás   | Nyomja meg a • vagy háromszor a<br>•••• gombot. |

#### Osztás

Egvenlő

- Nyomja meg a vagy négyszer a e-> gombot.
- Nyomja meg az 🔤 vagy a 💷 gombot.

A műveleti jeleknek megfelelő navigációs gombokat a képernyő tetején megjelenő ikon mutatja.

Tizedesvesszőt a 📼 billentyű hosszú lenyomásával írhat. A számológép két tizedesjegyes pontossággal számol, és felfelé kerekít.

# Árfolyamváltó

Ebben a menüben - az Ön által megadott árfolyamon - számíthatja át az összegeket egyik pénznemről a másikra. Választhatja a Helyi valutáról Külföldi valutára vagy vissza történő átszámítást. Az Átváltási arány mezőben adja meg a megfelelő árfolyamot, az összeget pedig vagy a Helyi vagy a Külföldi címszó alatt, és a készülék automatikusan kiszámolja a kért összeget.

# Szervező

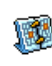

Ebben a menüben hozhatja létre, mentheti, illetve módosíthatja határidőnaplója bejegyzéseit. Ha a naptári emlékeztetőnél a Be opciót választja (l. a "Hangjelzések" című fejezetet a 48. oldalon), az egyes eseményekre csipogó hang figyelmezteti.

A batáridőnapló a többi jellemzővel együtt (telefonkönyv, fényképalbum, hangok stb.) közösen osztozik a készülék memóriakapacitásán. A készülékben rendelkezésre álló memória megtekintéséhez válassza ki a Multimédia > Memóriaállapot menüpontot.

# Új esemény beírása

- Válassza ki az Események menüben az <Új> menüpontot, majd írja be a létrehozandó esemény típusát (Szabadság, Értekezlet, Teendő (Elvégezni)).
- Írja be az esemény kezdési és befejezési dátumát és időpontját, és adjon nevet neki (pl. "Találkozó Kováccsal").
- Állítson be egy emlékeztetőt, illetve a gyakoriságot, és a figyelmeztető hangjelzés a megadott időpontban megszólal.

Az emlékeztető csak az Értekezlet (találkozó) és a Teendő típusú eseményeknél használható. Az időzóna módosításakor (lásd lentebb a "Világóra" című részt), az emlékeztetők időpontja is megváltozik.

### Régi bejegyzések törlése

Ebben a menüben törölheti az aktualitásukat vesztett, korábbi eseményekről szóló bejegyzéseket. Írja be azt a múltbeli (vagy akár jövőbeli) időpontot, amelyhez képest minden korábbi eseményt törölni kíván, majd nyomja meg kétszer az OK gombot. Ezzel az adott dátumot megelőző összes eseményt törlésre kerül.

A határidőnapló összes eseménybejegyzésének törléséhez egy távoli jövőbeli időpontot (pl. 2010. dec. 31.) kell megadnia, így biztosan nem marad semmilyen bejegyzés a naplójában.

### Az eseménybejegyzések kezelése

Válasszon ki egy bejegyzést a listából, és nyomja meg az OK vagy az 🖃 Opciók gombot. Ekkor az alábbi opciók közül választhat:

| Töröl            | A kiválasztott eseménybejegyzés<br>törlése.                                                          |
|------------------|----------------------------------------------------------------------------------------------------|
| Változtat        | A kiválasztott eseménybejegyzés<br>módosítása.                                                       |
| Küldés<br>infrán | A kiválasztott bejegyzés továbbítása<br>egy másik infravörös technológiával<br>rendelkező készülékre |

HangotA kiválasztott eseményhez társítottmódosíthangjelzés megváltoztatása.

Ismétlődő eseménybejegyzés módosítása annak minden előfordulását érinti.

#### Nézetek

A határidőnaplóban található bejegyzések megtekinthetők *Napi*, *Heti* és *Havi* nézetben. Válassza ki a kívánt nézetet, és nyomja meg az OK-t. Ezután a • vagy • gombokkal léphet az előző, illetve következő nap, hét, vagy hónap lapjára.

# Világóra

Ebben a menüben beállíthatja és megjelenítheti mind a helyi, mind a külföldi időzónák szerinti időt. Ha mind a helyi, mind a külföldi zónaidőt szeretné megjeleníteni a képernyőn, akkor a tapétaként kiválasztott kép nem jeleníthető meg, csak a szokásos Világóra tapéta látható a kijelzőn.

### Helyi beállítások

Idő beállítása megfelelő А gombok megnyomásával itt beállíthatja az órát Saiát időzóna A • vagy a • gombokkal kiválaszthatja a lakóhelyének megfelelő időzónát. Takarékos Itt Be vagy Ki állásra kapcsolhatja üzemmód helyi idő szerinti nvári a időszámítás funkciót.

### Világóra

Ezt az opciót kell bekapcsolnia, ha a készenléti képernyőn nemcsak a helyi, hanem valamilyen más zónaidőt is szeretne látni. A funkció be-, illetve kikapcsolásához használja a • vagy • gombot. Bekapcsolt állapotban (Be) a Helyi/Külföldi csere menüben adhatja meg a megjeleníteni kívánt időzónát.

#### Helyi / külföldi csere

Itt válthat a helyi és más időzónák pontos idejének megjelenítése között.

#### Külföldi időzóna beállítása

| Külföldi             | A ▲ vagy a ▪ gombokkal                                                                                           |
|----------------------|----------------------------------------------------------------------------------------------------|
| időzóna              | kiválaszthatja a kívánt időzónát.                                                                                |
| Takarékos<br>üzemmód | Itt <mark>Be</mark> vagy <i>Ki</i> állásra kapcsolhatja a<br>más zónaidő szerinti nyári<br>időszámítás funkciót. |

A figyelmeztetők, emlékeztetők, és egyéb programozott események nem időzónafüggők! Ha beállít valamilyen figyelmeztető hangjelzést az A időzóna szerint reggel 9:00 -re, ez akkor is ebben az időpontban fog megszólalni, ha Ön közben átutazik a B időzónába.

# Hangrögzítés

Ebben a menüben hangfelvételeket készíthet, **b** 🕯 a memória állapotától függően (l. а "Memóriaállapot" című fejezetet а 20. oldalon) legfeljebb 12 perces időtartammal. felvétel elindításához válassza ki az <Új> menüpontot. Ekkor megjelenik a Hangrögzítés ablak, valamint a folyamat haladását mutató állapotjelző sáv. Ha elkészült, a felvétel befejezéséhez nyomja meg a - Mentés opciót. Ezután vagy önállóan ad valamilyen nevet az új hangfájlnak, vagy az OK gomb megnyomásával elfogadja azt a nevet, amit a készülék

javasol. Ezután visszatérhet az új felvételre vonatkozóan elérhető opciók listájához.

Az összes felvétel listájának megnyitásához nyomja meg a 🔄 Vissza gombot. Miután kiválasztott egy hangfájlt, az automatikusan folyamatos üzemmódban lejátszásra kerül. Az OK gomb megnyomásával beléphet az opciók menübe, ahol választhat a Meghallgatás, az Átnevezés, a Törlés, a Beállítás csengőhangként vagy SMS/MMS-hangként, illetve Emlékeztetőként. A hangfelvételek e-mailen és IrDA-n keresztül, vagy MMS-ben is továbbíthatók.

A felvételi idő maximálisan engedélyezett tartamának lejártára villogó jelzés figyelmeztet. Ha nem fejezi be időben a felvételkészítést, egy piros boríték jelenik meg, ami azt jelzi, hogy a hangfelvétel túl hosszú ahhoz, hogy MMS-ben elküldhető legyen.

# Ébresztés

Ö

Készüléke szundi funkcióval ellátott ébresztőórával rendelkezik, melyen három különböző ébresztési időt állíthat be, és megválaszthatja, hogy az ébresztés rendszeres vagy alkalmi legyen. Az ébresztés beállításához az alábbi lépéseket kell elvégeznie:

Válassza ki az egyik ébresztést, és állítsa Be állásra.

- 2. Ezután írja be az időt, és nyomja meg az OK-t.
- Következőként válassza ki a gyakoriságot: Egyszer, Naponta, Hétköznap.
- Végül adja meg az ébresztés típusát: vagy a Berregőt, vagy a hangalbum egyik dallamát, majd nyomja meg az OK-t.

A másik két ébresztés beállításához ismételje meg ugyanezeket a lépéseket.

Az ébresztési funkció akkor is működésbe lép, ha a készülék kikapcsolt állapotban van és/vagy a csengő hangerejét Néma fokozatra állította. Az ébresztő hangjelzés bármely gomb megnyomásával elnémítható (kivéve, ha az ismételt ébresztés vagy "szundi" funkció bekapcsolt állapotban van, l. alább).

#### lsmételt ébresztés

Ebben a menüben be- vagy kikapcsolhatja a "szundi" funkciót (Be / Ki). Ha megszólal az ébresztés, és a szundi funkció aktív (Be),

- a <u>Stop</u> kivételével bármelyik gombbal ideiglenesen leállíthatja azt, és az ébresztés körülbelül 7 perc elteltével kezdődik újra.
- Ha a 🖃 Stop gombot nyomja meg, a hangjelzés és az ismételt ébresztés egyaránt kikapcsol.

Leállítás nélkül összesen 9-szer szólal meg az ismételt ébresztés.

Ez a beállítás mind a három ébresztési időre érvényes.

#### Infravörös

Ez a készülék olyan infravörös porttal rendelkezik, amelyen keresztül vezeték használata nélkül küldhet és fogadhat adatokat más, szintén infravörös technológiával ellátott készülékekről (például mobiltelefonokról, számítógépekről, PDA-król, stb.).

A szerzői jogvédelem alatt álló fájlok nem továbbíthatók. Ha számítógéppel szeretne adatot cserélni, ellenőrizze, hogy a gép infravörös funkciója bekapcsolt állapotban van-e.

### Az eszközök elhelyezkedése

Ahhoz, hogy két infravörös eszköz között adatcserére kerülhessen sor, fontos a készülékek egymáshoz viszonyított elhelyezkedése. Ügyeljen arra,

- hogy a két infravörös port egymással szemben helyezkedjen el,
- és a készülékek egymástól mért távolsága 50 cm-nél kevesebb legyen;
- hogy semmi ne akadályozza az infravörös sugár útját

### Adatküldés

Ha infrán szeretne adatokat küldeni a készülékéről, először ki kell választania a küldeni kívánt elemet, és miután kijelölte a képet, hangot, nevet vagy eseményt, egy almenüben adhatja meg a *Küldés* infrán opciót. Ha készüléke megtalálta a másik infravörös eszközt, amelyre az adatokat továbbítania kell, azonnal megkezdi azok elküldését. A folyamat menetéről különböző üzenetek értesítik Önt a kijelzőn.

Ha a készülék meghatározott időn belül nem találja meg a címzett eszközt, vagy ha Ön visszavonja a műveletet, az infravörös kapcsolat megszakad.

### Adatok fogadása

Ha az Adatfogadás opciót választja, telefonja felkészül az infravörös úton érkező tartalom fogadására, és várja, hogy a másik készülék elküldje azt. Ugyanúgy, mint küldés esetén, a folyamat menetéről üzenetek értesítik Önt a kijelzőn.

Ha a készülékhez megbatározott időn belül nem jelentkezik be a másik eszköz; ha az infravörös kapcsolat megszakad; ha az érkező fájl mérete túl nagy, vagy ha Ön visszavonja a műveletet, az adatok fogadása leáll.

#### Az adatok mentése

Amikor befejeződött az adatfogadás, erről a készülék egy üzenetben értesíti Önt. Ekkor az *OK* gomb megnyomásával érheti el az alábbi opciókat:

| Mentés       | A fogadott adatok mentése, illetve a fájl mentése más néven. |
|--------------|--------------------------------------------------------------|
| Megjelenítés | A fogadott adatok információinak részletes megjelenítése.    |
| Törlés       | A fogadott adatok törlése mentés<br>nélkül                   |

# Automatikus be- és kikapcsolás

Ebben a két menüben adhatja meg, hogy készüléke milyen meghatározott időpontokban kapcsoljon be, illetve ki. Ezzel meghosszabbíthatja a telefon akkumulátorának élettartamát (pl. éjszaka), biztosíthatja bizonyos időszakokra saját maga és környezete nyugalmát, és nem kell külön gondoskodnia a visszakapcsolásról sem.

Az Automatikus bekapcsolás beállításához válassza ki ezt az opciót, és nyomja meg az OK gombot. Itt jelölje ki a Be opciót, és szintén nyomja meg az OK-t. Ezután írja be azt az időpontot, amikor szeretné, hogy készüléke bekapcsoljon, és fogadja el az OK gombbal, majd válasszon gyakoriságot (Egyszer, Naponta vagy Hétköznap) és nyomjon OK-t. Az aktiválás megerősítéséül egy üzenet jelenik meg a képernyőn.

# Extra szolgáltatások

Ez a menüopció a hálózatkezelői szolgáltatások számára van fenntartva, melyekről a hálózatkezelőtől kaphat bővebb felvilágosítást.

# 5. Multimédia

# ۲

# Memóriaállapot

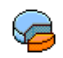

Ebben a menüben megnézheti a készülékben rendelkezésre álló memória százalékarányát.

A készülék kapacitásán több funkció osztozik: a képek, hangok, rögzített emlékeztetők, illetve hangparancsok, a tárolt üzenetek, a játékok, valamint a telefonkönyv és a határidőnapló bejegyzései stb.

A memória állapotát az OK gomb megnyomásával ellenőrizheti. A képernyőn a szabad memória százalékaránya, illetve a készülék teljes memóriája látható KB-ban. Ha újból megnyomja az OK-t, láthatja az egyes jellemzők által igénybe vett memóriaterületet.

A készülékben számos hang és kép áll rendelkezésre. Ezek közül csak a *Saját dallamok*, *Saját képek* vagy *Saját fotók* mappa tartalma törölhető, ha például újabb hangok és képek számára kíván memóriahelyet felszabadítani.

Ha egy új elem mentésekor a *Lista megtelt* felirat jelenik meg, az új hozzáadásához vagy létrehozásához valamit le kell törölnie.

# Hivatkozások

Ebben a menüben férhet hozzá a gyárilag konfigurált WAP-linkekhez. A kívánt kapcsolat létrehozásához válassza ki a megfelelő linket, és lépjen a 🔁 Választ opcióra.

# Hangalbum

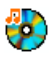

Ez a menü lehetővé teszi a mobiltelefonban tárolt hangfájlok kezelését. Itt az alábbi opciók közül választhat:

<Többet letölt...> A WAP-alkalmazás elindítása és új hangfájlok letöltése.

Mind megtekintése Az összes hangfájl megjelenítése egyetlen listában.

Saját dallamok Hozzáférés az eddig letöltött hangfájlokhoz.

Védett dallamok A szerzői jogi védelem alá tartozó hangminták listájának megnyitása. (A készüléken: "Általános dallamok")

A védett dallamok nem továbbíthatók és nem törölhetők.

Felvételek

Belépés a hangfelvételek listájába.

Az egyes listákba belépve kiválaszthatja a kívánt hangfájlt, majd az OK gomb megnyomásával eljuthat az alábbi opciókhoz:

Küldés... A kiválasztott hangfájl elküldése
 E-mailen (l. 36. o.), Infrán (l. 17. o.) vagy MMS-ben (l. 38. o.). Ne feledje, hogy a Felvételek mappában található hangfájlok nem küldhetők el MMS-ben.

Beállítás csengőhangként A kiválasztott hang beállítása csengőhangként.

**Átnevezés** 

törlése

A kiválasztott hang beállítása <u>Üzenetjelző</u> hangként. Ezt az opciót a <u>Beállítások</u> > <u>Hangok</u> menüben kell aktiválni (l. 45. o.).

A kiválasztott hangfájl Átnevezése.

A kiválasztott hangfájl, illetve az összes hangfájl egy lépésben történő törlése.

# Képalbum

Törlés / Összes

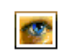

Ez a menü lehetővé teszi a mobiltelefonban tárolt képek kezelését és megjelenítését. Az alábbi opciók közül választhat:

A megfelelő tároláshoz és megjelenítéshez a képeknek a mobiltelefon számára megfelelő méretűeknek és formátumúaknak kell lenniük. L. a "Beállítások" című fejezetet az 59. oldalon.

<Többet A WAP-alkalmazás elindítása és új letölt...> képfájlok letöltése. Bővebb információ a 30. o.

Bemutató üzemmód

#### Ebben a menüpontban egy rövid videoklipet nézhet meg.

Az egyes mappákon belül a képek szöveges lista formájában jelennek meg. A képek megtekintéséhez ki kell választania egy elemet a listából, és meg kell nyomnia a • gombot. Ha az OK gombot nyomja meg, az alábbi opciók közül választhat:

Ikonok

22

Mind

megtekintése

Saiát fotók

Saját képek

letöltött ikonok listájának А megnyitása.

(A készüléken: "Normál képek")

Védett képek A szerzői jogi védelem alá tartozó képminták listájának megnyitása.

készülék

Az összes képfájl

egyetlen listában.

fényképezőgépével

felvételek elérése.

А

A védett képek nem továbbíthatók és nem törölhetők.

A készüléken fogadott képek elérése.

megielenítése

beépített

készített

**Beéllítás** tabétaként

Kéð módosítása

 Szöveg hozzáadása

kiválasztott fáil elküldése Α *E-mailen* (l. 36, o.), *Infrán* (l. 17, o.) vagy MMS-ben (l. 38, o.). Ne feledje, hogy a szerzői jogi védelem alatt álló képek nem küldhetők el.

kiválasztott kép beállítása Α tapétaként.

Fhhen menühen további а lehetőségek állnak rendelkezésére:

A kiválasztott képhez szöveget is írhat. Ehhez a szövegbeviteli mezőt használhatja (ha végzett, nyomja meg az OK-t), s az elkészült szöveget a navigációs gombokkal mozgathatja a képernyőn. Rövid megnyomással 1 pixelt, hosszú megnyomással 5 pixelt haladhat. A Vissza gombbal visszatérhet a szövegszerkesztőbe, az 🔁 OK gombbal pedig jóváhagyhatja a szerkesztést, és továbbléphet a következő opcióra.

A kiválasztott képhez diát vagy Grafika ikont is csatolhat.

### Multimédia

Küldés

- A képen végzett utolsó művelet • Radir Visszavonása összes vagy az módosítás visszavonása az Mind visszavonása opcióval. Mentés nélküli kilépéshez nyomja meg a 🗔 Vissza, jóváhagyáshoz az 🚍 OK gombot.
- kép mentése összes A 27 Mentés módosítással együtt.
- A kijelölt kép továbbítása e-mailen, Küldés infrán, vagy MMS-ben.
- Forgat Ezzel az opcióval a kijelölt kép +90 fokkal, -90 fokkal, vagy +180 fokkal elforgatható.
- Nézet A kiválasztott fájl megjelenítése.
- Tulajdonságok A fájl egyes jellemzőinek (méret, formátum. felbontás sth.) megjelenítése.

**Átnevezés** A kiválasztott kép Átnevezése. Törlés / Összes törlése

A kiválasztott fáil, illetve az összes fájl egy lépésben történő törlése.

Védett képek mappában található fájlok nem továbbíthatók és nem törölhetők

Akkor is elérhető, ha még nem helyezte be a SIMkártvát.

# Televíziós diavetítés

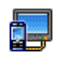

Ez a menü lehetővé teszi, hogy a Képalbum mappában található képeket (automatikusan diavetítésszerűen, vagy manuálisan egyenként

váltva) megjelenítse a készülék belső főkijelzőjén és/ vagy a kiegészítő televíziós csatlakozón keresztül a tévé képernyőjén.

A televíziós csatlakozókábel nem mindenhol kapható tartozékként. Ehhen az esethen külön kell megvásárolni. Lásd az "Eredeti Philips kiegészítők" című fejezetet a 75. oldalon.

### Manuális vetítés

Ezzel a menüvel kézileg vezérelheti a képek megjelenítését. A képek listájában a · vagy ·

gombokkal lépegethet. A • gombbal aktiválhatja a grafikus, teljesképernyős megjelenítést, és továbbíthatja azt a televízióra. A listához való visszatéréshez nyomja meg • gombot. Az elforgatási lehetőségek (90° vagy 180°) használatához az *OK* vagy a *Váloszt* gombot használhatja.

### Automatikus vetítés

Ebben a menüben az automatikus diavetítést állíthatja be.

 Adja meg az időközt, amelynek két képkocka megjelenítése között el kell telnie (10, 15 vagy 20 másodperc), majd nyomja meg az OK vagy a C Választ gombot.

- A megjelenő listában a vagy megnyomásával választhatja ki a kívánt képeket. Ha az összes képet szeretné egyszerre kijelölni, használja az <<u>Mindet kijelöl></u> opciót, és fordítva (Összes kijelölés visszavonása).

Az utolsó kiválasztott kép mindkét üzemmódban automatikusan mentésre kerül, és többször is újra megjeleníthető, akkor is, ha már kilépett a diavetítés menüből.

# 6. Szórakozás

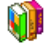

## WAP

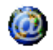

Ebben a menüben érhetők el a hálózat által kínált szolgáltatások, például a hírek, sport, időjárás-jelentés stb.

Egyes készülékekben már megtalálható az ehhez szükséges konfiguráció. Ha nem, a beállítások az "éteren keresztül" is elvégezhetők a Philips weboldalán. Csatlakozzon a www.club.philips.com weboldalra, válassza ki az országot, majd a Mobiltartalom > Egyéb szolgáltatások > WAP opciót. Vegye figyelembe, hogy ez a szolgáltatás csak akkor miködik, ha az Ön országa és készüléke szerepel a listán. Ebben az esetben kérjen információt a hálózatkezelőtől.

A wapozás elindításához lépjen a *Hálózatkezelő* > WAP > Kezdőlap opciókra.

▲ vagy ▼ Online oldalak böngészése.

Interpretation of the second second seco

Kijelölt elem kiválasztása.

🖳 Vissza gomb Visszatérés az előző oldalra.

vagy OpciókKilépés

k A wapozás befejezése.

Készüléke a Hozzáférési beállítások alapján csatlakozik a hálózathoz, amelyeket Ön a Beállítások > Hálózat menüpontban adott meg (l.: 50. o.). Kapcsolódási hiba esetén a kijelzőn a "Lépjen a menübe" felirat jelenik meg. A WAP-opciók eléréséhez nyomja meg a vagy a copciók gombot (l. 27. o.).

# Kezdőlap

Ez az a link, amely a wapozás elindításakor elsőként megjelenő WAP-oldalra vezet. A legtöbb készülék már rendelkezik egy gyári konfigurációval, amely az adott hálózatkezelő WAP-kezdőlapját jeleníti meg. Az alapértelmezett kezdőlap megváltoztatásáról lásd az "Opciók" című fejezetet a 27. oldalon.

# Könyvjelzők

Ebben a menüben tárolhatja kedvenc WAP-oldalai címét, melyek tetszés szerint átnevezhetők, és a listáról gyorsan elérhetők.

Böngészés közben nyomja meg a — Opciók gombot, majd válassza ki a Könyvjelzők menüt: a Név és az URL-mezőbe automatikusan az éppen meglátogatott weblap neve és címe kerül.

Szórakozás

Ha a Könyvjelző felvétele opciót választja, a név beírásának megkezdésével előhívhatja a szerkesztőmezőt, ahol az m gomb megnyomása után tovább folytathatja az URL-cím bevitelét.

A Könyvjelzőkezelés menüben a kijelölt könyvjelzőre vonatkozóan választhatja a Törlés vagy a Szerkesztés opciót.

### Cím beírása

Ebben a menüben beírhat egy WAP-címet, melyre a listából kijelölve később is közvetlenül felcsatlakozhat (ez a WAP-címek elérésének gyors módja, a könyvjelzőként történő mentés nélkül).

Az összes cím, amelyet ide beír és legalább egyszer meglátogat, megjelenik egy listában, ahol a kívánt elem kijelölésével és az m megnyomásával újra letöltheti ugyanezt a lapot anélkül, hogy újból be kellene írnia annak teljes címét.

#### Beállítások

Ahhoz, hogy a WAP-oldalakhoz hozzáférhessen, konfigurálnia kell a WAP-csatlakozás profilját.

#### Profil kiválasztása

A rendelkezésre álló profilok egyikének kiválasztása, illetve ezek csatlakozási beállításainak meghatározása.

Minden alábbi beállítás a kiválasztott profilra vonatkozik.

#### Böngészőbeállítások

A WAP-oldalakhoz csatolt képek letöltésének aktiválása vagy kikapcsolása.

Ha itt a Ki opciót választja, felgyorsíthatja a megtekintett lapok általános letöltési idejét.

#### Profil átnevezése

A kiválasztott profil átnevezése (a szerkesztőablak megjelenítéséhez kezdje el beírni az új nevet).

#### A Cache átmeneti memóriatár

Ez a menüpont lehetővé teszi a készülékben a memória azon részének felszabadítását, ahol a wapozás közben letöltött lapokat tárolhatja.

#### Cookie-k

Az *Engedélyezés* opcióval lehetővé teszi a hálózat számára, hogy cookie-kat küldjön Önnek, a *Törlés* kiválasztásával pedig kiürítheti a listából az eddig fogadott cookie-kat.

#### Kapcsolat

- Kezdőlap: A kezdőlap nevének és címének módosítása (a szerkesztőmezőt a név beírásának megkezdésével hívhatja elő).
- A Kapcsolat kivál, menüben kiválaszthatja az adatprofilok egyikét, amelyeket a Beállítások > Hozzáférési beállítások menüben határozott meg (l. 50. o.).

- A Hordozó (Hálózat) menüben kiválaszthatja a hálózat típusát, amelyet a kiválasztott profil használ majd a kapcsolatfelvétel elindításakor (l. 50. o.).
- A Proxy-cím és Proxy-port menüben megadhatja a kiválasztott profilt alkalmazó WAP-csatlakozás elindításakor használandó átjáró (gateway) címét, illetve a port számát.
- Biztonság: A telepített biztonsági Tanúsítványok listájának megjelenítése (illetve következő lépésben ezek részletei, vagy törlése), a Munkamenet info, illetve az Aktuális tanúsítvány megjelenítése.

### Leküldött (push) üzenetek

Ez a menü lehetővé teszi a hálózattól és / vagy a hálózatkezelőtől Önnek automatikusan küldött üzenetek elolvasását és kezelését.

Egyes esetekben az új push üzenet érkezését piros színű "@" szimbólum jelzi a képernyőn, melyet az 📼 vagy 🗩 Elolvasás gombbal megtekinthet, illetve a 📼 Vissza megnyomásával figyelmen kívül hagyhat.

A push üzenetek URL-címeket is tartalmaznak, melyeken keresztül gyorsan elérheti a tartalomnak megfelelő WAP-szolgáltatásokat: egyetlen kattintással rákapcsolódhat és megnézheti az adott WAP-oldalt, vagy letölthet róluk multimédiás fájlokat a készülékére. Ha a beérkezett push üzenetek mappája megtelt, üzenet figyelmezteti arra, hogy le kell törölnie néhány elemet a WAP > Leküldött üzenetek mappából.

#### Opciók

Ha böngészés közben megnyomja az 🖃 Opciók gombot, az alábbi lehetőségekhez fér hozzá:

| Kezdőlap               | Az alapértelmezett kezdőlap<br>megnyitása.                                     |
|------------------------|--------------------------------------------------------------------------------|
| Vissza                 | Lapozás egy oldalt hátra az előzőleg<br>megtekintett oldalra.                  |
| Előre                  | Lapozás egy oldalt előre.                                                      |
| Frissítés              | Az aktuális oldal újbóli betöltése az eredeti szerverről.                      |
| Mentés<br>kezdőlapként | Az éppen megtekintett WAP-oldal<br>beállítása alapértelmezett<br>kezdőlapként. |
| Mentés<br>másként      | Az oldalakba ágyazott képek<br>mentése a Képalbum mappába.                     |

Könyvjelzők Ugrás Beállítások Leküldött üzenetek

Kilébés

# A wapozás befejezése.

ők L. 25. o.

# Faltenisz

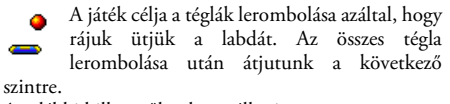

Az alábbi billentyűket használhatja:

| Ч≖ és ≖€  | Az ütő mozgatása balra vagy jobbra.                                                                                         |
|-----------|----------------------------------------------------------------------------------------------------|
| *** és == | A játék elindítása a labda balra<br>vagy jobbra történő bedobásával                                                         |
| 0.0       | A játék felfüggesztése legfeljebb<br>2 percre (ezután a képernyő<br>visszatér alapállapotba, és a<br>menetet elvesztettük). |

# In-Fusio

Készülékén az IN-Fusio játékmotor is megtalálható, melynek segítségével sok játékot letölthet és élvezhet. A szolgáltatás elérhetősége az előfizetéstől, illetve az országól függ, ahol telefonját használja.

# Vaku

A készülék hátoldalán található fényképezővaku számára itt választhat a <u>Bekapcsolás</u> 10 másodpercre vagy a <u>Ki</u> opció közül.

# Java

| то. | vo |  |
|-----|----|--|
| -   |    |  |
| t – | Þ  |  |

Ugyancsak a készülék jellemzői közé tartozik a Java futtatási környezet, amely lehetővé teszi

a Java alkalmazások, így például a hálózatra feltett játékok futtatását.

A Java első elindításakor megjelenik egy üzenet, amely arról értesíti Önt, hogy a program telepítése és konfigurálása néhány percet igénybe fog venni. Ez egyszeri jelenség.

# Beállítások

Miután telepítette a Javát, hozzáláthat a programozáshoz.

#### Automatikus indítás

A Java automatikus indításának be- vagy kikapcsolása. Ha itt a <u>Be</u> opciót választja, a telepítést követően automatikusan elindul valamelyik Java alkalmazás.

#### Hálózat elérése

Hordozó (Hálózat) A kapcsolatfelvétel elindításakor használandó hálózat típusának kiválasztása, illetve a megfelelő beállítások konfigurálása.

- GSM vagy GPRS: ennél a beállításnál a telefon csak a GSM- vagy a GPRShálózatot használja az e-mailezéshez.
- GPRS elsőre: a készülék először a GPRS-hálózatra próbál csatlakozni, és csak akkor próbálkozik a GSMhálózattal, ha a GPRS nem áll rendelkezésre.

Ahhoz, hogy a két lehetőség közül választhasson, mind a GSM-, mind a GPRS-beállítások konfigurálására szükség van. L. 50. o.

Hálózati Itt választhat a Beállítások > Hálózat > fiók Hozzáférési beállítások (l. 50. o.) menüben megadott adatprofilok közül. DNS-cím Itt beírhatja a használni kívánt külső adathálózat DNS-címét.

#### Java alkalmazások

- Az inicializáció megkezdéséhez a Java alkalmazások menü első megnyitásakor meg kell nyomnia az C OK gombot. A folyamat néhány percet vesz igénybe.
- A JAVA ablakhoz történő visszatéréshez a következőket teheti:
  - vagy megnyomja az m gombot, amellyel az Alapértelmezett mappa tartalmához juthat, majd a menü és a Választ megnyomásával játszhat a felsorolt játékokkal;
  - vagy megnyomja a Planu opciót, ahol új mappákat hozhat létre és rendezhet.
- A letöltött Java játékokat a Telepítés opcióval mentheti a készülékre. Ahhoz, hogy játszhasson, a játékot először mindenképpen telepítenie kell.
- A Java alkalmazásból történő kilépéshez nyomja meg a Kilépés gombot, további lehetőségek megnyitásához pedig lépjen a <u>Menü</u> opcióra.

A készülék adott esetben "MIDlet"-ekre vonatkozó üzeneteket jeleníthet meg, amelyek szintén Java alkalmazások vagy játékok.

# 7. WAP

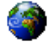

Ebben a menüben érhetők el a hálózatkezelő által kínált szolgáltatások, például a hírek, sporthírek, időjárás-jelentés stb.

Egyes készülékekben már megtalálható az ebhez szükséges konfiguráció. Ha nem, a beállítások az "éteren keresztül" is elvégezhetők a Philips weboldalán. Csatlakozzon a www.club.philips.com weboldalra, válassza ki az országot, majd a Mobiltartalom > Egyéb szolgáltatósok > WAP opciót. Vegye figyelembe, hogy ez a szolgáltatás csak akkor milködik, ha az Ön országa és készüléke szerepel a listán. Ebben az esetben kérjen információt a hálózatkezelőtől. A WAP-kapcsolat elindításához lépjen ebben a menüben a 🗁 Kiválasztás vagy az OK opcióra.

▲ vagy ▼ Az online oldalak böngészése.

| ок | vagy        |
|----|-------------|
| -  | Civálasztás |

A kijelölt elem kiválasztása.

- Vissza gomb Visszatérés az előző oldalra.

gomb vagy
Opciók > Kilépés

A wapozás befejezése.

Készüléke a *Hozzáférési beállítások* alapján csatlakozik a hálózathoz, amelyeket Ön a *Beállítások* > *Hálózat* menüpontban adott meg (l.: 26. o.). Kapcsolódási hiba esetén a kijelzőn a "Lépjen a menübe" felirat jelenik meg. A WAP-opciók megnyitásához nyomja meg az – Opciók gombot (l. 27. o.).

A beállítások részleteiről l. a "WAP" című fejezetet a 25. oldalon.
# 8. Üzenetek

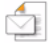

## Beállítások

#### Saját szótár

Ez a jellemző lehetővé teszi az üzenetek írásához használt T9 szótár bővítését. Bővebben lásd a "A T9°es szövegbevitel" című fejezetet a 10. oldalon. Új szó létrehozásához és mentéséhez válassza az <Új> lehetőséget, vagy a <Minden képet töröl> lehetőséget, ha a szótár teljes tartalmát törölni szeretné.

#### SMS

#### Visszaút

Ha ez a funkció aktív (Be), Ön az üzenettel együtt továbbíthatja SMS-központja számát is. Így az üzenet címzettje az Ön saját SMSközpontján keresztül küldheti a választ, ami növeli az adatátvitel sebességét. Ez а funkció előfizetésfüggő.

Kézbesítési ielentés

27

Autom SMS-mentés

SMS-központ

Aláírás

megérkezett-e vagy sem. Ez a funkció előfizetésfüggő. Ha ez a funkció aktív (Be), az Ön által elküldött üzenetek automatikusan mentésre kerülnek

a Beérkezett üzenetek mappába.

Ha ez a funkció aktív (Be). Ön

SMS üzenetben értesül arról, hogy Ön által elküldött SMS

Az alapértelmezett SMS-központ kiválasztásához. Amennyiben ez nem található a SIM-kártyán, meg kell adnia a választott SMS-központ számát

Ha ez a funkció aktív (Be), itt aláírást csatolhat az üzenetek végéhez. Az aláírás esetében a Szerkesztés, Módosítás vagy a Mentés opció áll rendelkezésre.

#### Érvényesség

Itt megadhatja azt az időtartamot, ameddig az SMS-központnak tárolnia kell az Ön üzeneteit. Ennek akkor van jelentősége, ha a címzett éppen nem kapcsolódott a hálózathoz (és így üzenetét nem tudja azonnal átvenni). **Ez a funkció előfizetésfüggő**.

#### MMS

Ebben a menüben a következő opciókat választhatja az elérhető MMS profilokhoz: Aktivál, Módosít vagy Átnevez. Egyes készülékekben már megtalálható az ehhez szükséges konfiguráció. A beállítások megváltoztatásához jelöljön ki egy MMS profilt a listán, majd válassza a Módosít lehetőséget. Ekkor az alábbi beállítások közül választhat:

Érvényesség

Az alkalmazások beállítása

Fogadási mód Az alábbiak közül választhat:

- Kézi: manuálisan csatlakozik a kiszolgálóhoz azáltal, hogy egy értesítést választ a Bejövő üzenetek mappában, a letöltéshez az Olvas, majd a Lejátszás lehetőséget választja.
- Automatikus: az új MMS közvetlenül a Bejövő üzenetek közé kerül. Jelölje ki az MMS-t, majd a lejátszáshoz nyomja meg a
  - gombot.

*Ez az üzemmód roaming esetén (külföldön) nem elérhető.* 

Itt kiválaszthatja, hogy a kiszolgáló mennyi ideig tárolja az MMS-t, *l óra* és *l hét* (maximum) között. Ennek akkor van jelentősége, ha a címzett éppen nem kapcsolódott a hálózathoz (és így üzenetét nem tudja azonnal átvenni).

| Jelentés                | Ez az opció be- vagy kikapcsolható,<br>és az Ön által küldött MMS<br>állapotáról ad információt (SMS-<br>ben), pl. hogy elolvasták-e, vagy<br>törölték. |
|-------------------------|----------------------------------------------------------------------------------------------------|
| Kézbesítési<br>jelentés | Ez az opció be- vagy kikapcsolható,<br>és a kézbesítésről ad tájékoztatást<br>(SMS-ben), pl. hogy MMS-<br>üzenetét fogadták-e vagy<br>elutasították.    |
| Automatikus<br>mentés   | Ez az opció be- vagy kikapcsolható,<br>és lehetővé teszi, hogy az elküldött<br>üzeneteket a <i>Postázandó</i> mappában<br>tárolja.                      |
| Dia hossz               | Az MMS egyes diái között eltelt időtartamot adhatja itt meg.                                                                                            |
| Szám<br>elrejtése       | Itt az Ön által küldött MMS<br>üzenetek fogadói elől rejtheti el<br>számát. A beállítások: <i>Mindig</i> vagy<br><i>Soha</i> .                          |
| Hirdetések<br>tiltása   | Itt kapcsolhatja Be vagy Ki ezt a<br>beállítást. Ha ez a funkció aktív<br>(Be), kevesebb hirdetést kap a<br>hálózatról.                                 |

#### Hálózati beállítások

Hálózati fiók
Itt választhat az Ön által beállított csatlakozási profilok közül (lásd a "Elérés beállítások" című fejezetet az 50. oldalon).
Hordozó
Itt választhatja ki a használt hálózat típusát egy csatlakozás indításakor: GSM, GPRS vagy GPRS elsőre.

MMS központ

Átjárócím (Gateway) Gateway Þort

#### Itt adhatja meg annak a kiszolgálónak az MMS-címét, melyhez csatlakozni fog.

Itt adhatja meg a kiszolgáló átjárójának IP- és port számát.

## E-mail

Ebben a menüben a következő opciókat választhatja az elérhető E-mail profilokhoz: *Aktivál, Módosít* vagy *Átnevez.* Egyes készülékekben már megtalálható az ehhez szükséges konfiguráció. A beállítások megváltoztatásához jelöljön ki egy E-mail profilt a listán, majd válassza a *Módosít* lehetőséget. Ekkor az alábbi beállítások közül választhat: Ha az egyik fiók már konfigurálva van, akkor zárolva lehet. Ebben az esetben nem lehet átnevezni.

#### Hálózat hozzáférése

Az e-mailek megtekintése előtt konfigurálnia kell Internet csatlakozását.

#### GSM-beállítások

Ha az Internethez való csatlakozáshoz GSM kapcsolatot használ, mobilkészüléke egy a szolgáltatója által megadott számot tárcsáz, és az adatokat ezen a csatlakozáson keresztül küldi és fogadja. Ez hasonlít egy PC betárcsázós Internetcsatlakozásához. A GSM kapcsolat paramétereit az alábbi táblázat mutatja.

#### Telefonszám

Ezt а számot tárcsázza mobilkészüléke kapcsolat а létrehozásához. Először válassza az ISDN (Integrated Service Digital Network – Integrált szolgáltatású digitális hálózat) vagy az Analóg lehetőséget, majd adja meg a szolgáltatójától kapott Telefonszámot.

Login & Jelszó

A szolgáltatótól a szolgáltatáshoz való hozzáférés érdekében kapott login és jelszó.

Automatikus kapcsolatbontás Adja meg azt a tétlenségi időértéket, amely után a telefon automatikusan megszakítja a hívást (ha volt kapcsolat). Az értéknek 30 másodperc fölött kell lennie.

#### **GPRS-beállítások**

Ha a GSM kapcsolatot a betárcsázós Internetcsatlakozáshoz hasonlítottuk, akkor a GPRS a szélessávú kapcsolat megfelelője. A GPRS (vagy Global Packet Radio Service – Globális csomagjellegű rádiószolgáltatás) egy rádiójeleket alkalmazó protokoll az adatok gyors küldéséhez.

GPRS kapcsolat létrehozásához meg kell adnia egy felhasználónevet és jelszót, bár néhány GPRS kapcsolat ezek nélkül is működik. Meg kell adnia az APN nevet (vagy Access Point Name – Kapcsolati pont név).

#### Hordozó (Hálózat)

Ebben a menüpontban választhatja ki az Internetcsatlakozás módját.

• GSM: ennél a beállításnál a készülék csak a GSMhálózatot használja az e-mail kapcsolatokhoz.

- GPRS: ennél a beállításnál a készülék csak a GPRShálózatot használja az e-mail kapcsolatokhoz.
- GPRS elsőre: a mobilkészülék először a GPRShálózathoz próbál csatlakozni. Ha nincs elérhető GPRS-hálózat, akkor próbálja meg a GSMhálózatot.

Hogy ezek a funkciók működjenek, először meg kell adnia a megfelelő beállításokat.

#### E-mail szerver

Itt módosíthatja az e-mail kiszolgálóra való csatlakozáshoz szükséges beállításokat.

| Jelszó     | Az e-m | 1ail fiók jelszava | szava. |
|------------|--------|--------------------|--------|
| <b>F</b> 1 | C (1   |                    |        |

E-mail Személyes e-mail címe.

cím

- SMTP Az egyszerű levéltovábbító protokoll cím (SMTP) címe. Ez a kimenő levelek kiszolgálója. Általános formája: smtp.yourmail.com.
- POP3 cím A levelezőkiszolgáló és a levelezőprogram közötti adatátviteli protokoll (POP) címe. Ez a bejövő levelek kiszolgálója. Általános formája: pop3.yourmail.com.

Login Az e-mail fiókhoz használt login (vagy felhasználónév).

A POP3 és SMTP címeket az e-mail szolgáltatójától kell beszereznie.

Ha GPRS kapcsolaton keresztül szeretné elérni e-mailjeit, a mobilszolgáltató SMTP kiszolgálóját kell használnia e-mailek küldéséhez.

#### Haladó funkciók

- POP3 port Port szám a POP3 kiszolgálón. Általában a 110-es port.
- SMTP port Port szám az SMTP kiszolgálón. Általában a 25-ös port.
- DNS-cím A tartománynév-szolgáltató IP-címe.
- SMTPAz SMTP hitelesítés általában Ki vanhitelesít.kapcsolva. További információt aszolgáltatótól kaphat.

#### Közvetlen fogadás

Ebben a menüben lehetősége van a hálózat összes előfizetője számára rendszeresen küldött rádióüzenetek fogadását beállítani. A következő beállításokat érheti el:

Körzetszám Itt választhatja ki a készenléti képernyőn folyamatosan megjelenített üzenetek típusait (ebben az esetben a típust a Körzetszám és a Szűrők menükben is adja meg).

SMS Itt a CB (cell broadcast) üzenetek fogadás fogadását kapcsolhatja Be vagy Ki.

Szűrők Ebben a menüben meghatározhatja a fogadni kívánt üzenetek jellegét. Téma beállításához lépjen az <Uj> opcióra, üsse be a szolgáltatótól kapott kódot és, ha szeretne, rendeljen hozzá nevet. A listából már létező témát is választhat, amit átnevezhet, megváltoztathatja a kódját, vagy törölheti.

> Összesen legfeljebb 15 különböző témát vehet fel a listába. Az egyes témáknak megfelelő kódokat a hálózatkezelőtől kérheti el.

## Üzenet írása

## Új e-mail

Ha mobiltelefonos szerződése ezt nem tartalmazza, akkor elő kell fizetnie egy e-mail szolgáltatásra, hogy emaileket tudjon küldeni vagy fogadni. Ebben az esetben minden paramétert a szolgáltatótól kap meg.

Ebből a menüből egy vagy több címzettnek küldhet egyszerre e-maileket, beleértve a mellékleteket (pl. jpeg képfájlokat) is. A levél fogadása után a címzett azt másnak is továbbíthatja, a csatolt fájlok pedig megfelelő szoftver segítségével - megjeleníthetők.

Ha kilép az E-moil küldés menüből az e-mail elküldése előtt, vagy folyamat közben szakítja meg a küldést, az e-mail tartalma mentés nélkül törlődik.

#### Címz ment

Itt választhatja ki az e-mail címzettjeit feltéve. adott hogy meg а telefonkönvvében (lásd а "Telefonkönvy" című fejezetet a 61 oldalon) lévő nevekhez e-mail címeket.

A címzettek mentése után válassza ki az egyiket, majd nyomja meg az 🔤 gombot az e-mail cím Módosításához. Az Eltávolít lehetőséggel távolíthatja el a listából.

Ha a SIM telefonkönyvből választ szerkesztőn keresztül egy nevet. adhatja meg hozzá az e-mail címet.

Médiafáil csatolása

Lehetővé teszi az üzenetek tervezését. Írja be a tárgyat és a szöveget, majd nvomja meg a m gombot, amivel a következő menüpontba lép:

- a Hang hozzáad. vagy Graf. hozzáad lehetőségekkel csatolhat hangot vagy képet az e-mailhez,
- a Küld opcióval küldheti el a kijelölt címzett(ek)nek.
- a Módosít opcióval tervezheti meg újra az e-mailt.

Egyszerre csak egy képet (JPEG, GIF vagy BMP) vagy egy hangot csatolhat. Ha felvesz egy bejövő hívást e-mail írása közben, a menü bezáródik, és a beszélgetés után a telefon visszaáll alapállapotba.

## SMS

SMS megírásához és elküldéséhez kövesse az alábbi lépéseket:

- 1. Válassza az Üzenet írása > Üzenetet küld lehetőséget, majd a Tel. szám beírása vagy a Telefonkönyvből opciót és nyomja meg a 🖃 Választ vagy Im gombokat.
- 2. Adjon meg egy számot, vagy válasszon ki egy címzettet, és nyomja meg a 🖭 gombot, majd az alábbi lehetőségek egyikét:
  - Itt vehet fel újabb címzett(ek)et a névlistából, vagy adhat meg egy telefonszámot módosításához vagy eltávolításához ielölie ki, maid nyomia meg az OK

gombot.

SMS létrehozás

Címzett

felvétele

Itt tervezheti meg üzenetét.

Címzett

3. Írja be a szöveget, és nyomja meg az OK gombot a következő lehetőségek eléréséhez:

| Tárol              | Ezzel tárolhatja el az aktuális üzenetet<br>és csatolmányait az Üzen. archívum<br>menübe. |
|--------------------|-------------------------------------------------------------------------------------------|
| Küld               | Ezzel küldheti el az aktuális üzenetet.                                                   |
| Hang               | Hang csatolásához.                                                                        |
| Graf.<br>hozzáadás | Kép vagy animáció csatolásához.                                                           |

Szerk. nyelv A gépelés nyelvének módosításához.

Az egyes üzenetekhez legfeljebb kettő, szintén kettő különböző típusú - fájlt tartalmazó mellékletet csatolhat. A képek és animációk kivételt képeznek: ha először egy animációt választ ki, azután pedig egy képet, akkor csak a kép kerül a mellékletbe, és fordítva

Szerzői jogvédelem alatt álló képeket és hangokat nem lehet SMS-ben küldeni.

## Úi MMS

Amikor az Új MMS lehetőséget választja, először meg kell adnia a címzettet, akinek az MMS-t küldi. Megadhat egy vagy több már létező címzettet, új mobilszámot, vagy új e-mail címet.

Ezután médiafáilt szúrhat be a Médiafáil csatolása menüponttal. Az MMS tervező képernyőn öt ikon segítségével lehetősége van Kép, Szöveg, Hang beszúrására, az üzenet Küldésére vagy az MMS opciók menübe lépésre. A • vagy • gombokkal mozoghat az opciók között, és a menübe a 🖭 vagy 🖃 megnyomásával léphet.

- 1. Üzenetszerkesztés: szúrjon be Képet, Szöveget és/ vagy Hangot. Újabb diák létrehozásához nyomja meg a • gombot.
- Lépien be az MMS opciók menübe (lásd alább). 2.
- 3. A Küld opcióval küldheti el az MMS-t a kijelölt címzett(ek)nek

A képeket a Képalbumból választhatja ki. Szerzői jogvédelem alatt álló képeket nem lehet MMS-ben küldeni. Hangokat a Hangalbum dallamai közül választhat

Új MMS üzenetek létrehozásakor a következő opciók vannak

| Következő   | A következő/előző                                         | dia  |
|-------------|-----------------------------------------------------------|------|
| dia / Előző | megjelenítése. Ez az opció                                | csak |
| dia         | akkor jelenik meg, ha az M<br>egynél több diát tartalmaz. | IMS  |

Tárgy szerkesztése Az üzenet tárgyának szerkesztése, módosítása, illetve beírása.

MMS

ment

Mentés

sahlonként

biszkozat

Dia törlése A kijelölt oldal törlése (ha az üzenet egynél többet tartalmaz).

Üzenete piszkozatként történő mentéséhez, melyet később szerkeszthet és továbbíthat.

Az üzenet sablonként történő mentése, melyet alapként használhat más MMS-ek szerkesztéséhez (pl. "Boldog szülinapot" típusüzenet).

- MMS- A létrehozott diák előnézetének előnézet megtekintéséhez.
- Dia hossz A Beállítások > Alkalmazások beállítása (l.: 32. o.) menüben megadott vetítési idő módosítása, illetve az egyes diák közti időköz meghatározása.

Ha kész az üzenet, válassza a *Küld* lehetőséget, majd nyomja meg az m gombot. Az üzenet küldését állapotjelzőn követheti. Nyomja meg a m *Mégse* gombot, ha szeretné megszakítani a küldést. Ha az MMS-t elmentette piszkozatként, az elérhető lesz a *Piszkozatok* menüben. Ha elküldte az MMS-t és az Auto. Mentés opció aktív (lásd alább), akkor az üzenet elérhető lesz a Kimenő üzenetek között.

## Beérkezett üzenetek

#### E-mail

Ez a menü lehetővé teszi, hogy kapcsolódjon postaládájához, és letöltse az e-mail fejléceket (küldő és tárgy) a kiszolgálóról. Ezután kiválaszthatja, hogy melyik e-mailt szeretné letölteni.

- Válassza a Postaláda nyitása lehetőséget: a telefon automatikusan csatlakozik az e-mail kiszolgálóhoz, és letölti az e-mail fejlécek listáját, ha van (egyszerre ötöt).
- Ha a Következő (vagy Előző) felirat látható a lista végén (vagy elején), további e-mailek várnak a szerveren: válassza ki valamelyik elérhető opciót, és a letöltéshez nyomja meg az m gombot.
- Jelölje ki az egyik fejlécet, majd nyomja meg a m gombot a <u>Részletek</u> megjelenítéséhez. A fejléceknél a következő állapotjelző ikonok jelenhetnek meg:
- Az e-mail mérete túl nagy (50 Kb fölötti), nem tölthető le.
  - Az e-mail törlendő (l.: 41. o.).

 Ha a fejléc mellett nincs ikon, akkor az elenyomása után a Mail-t letölt kijelölésével töltheti le az e-mailt. Az egyes fejléceknek megfelelő e-mailek fogadásához ismételje meg ezt a műveletet.

Ha a beérkezett e-mail csatolt fájlokat is tartalmaz (kép, szöveges fájl vagy egy másik e-mail), ezeket speciális ikonok jelzik:

- A levél fejlécének részletei (dátum és időpont, feladó e-mail-címe stb.), melyek az somb megnyomásával jeleníthetők meg.
- A levél szövegének mellékletként történő megtekintéséhez nyomja meg az m gombot (ebben az esetben nincsenek különleges opciók).
- A levél csatolt szöveges fájlt tartalmaz (csak szöveg, ".txt" formátum), olvasásához nyomja meg az m gombot (ebben az esetben nincsenek különleges opciók).
- A melléklet megnyitásához szükséges alkalmazás nincs telepítve az Ön készülékén, vagy a levél mérete túl nagy a letöltéshez.

- f) A fogadott e-mailhez újabb e-mail van csatolva. Akár öt e-mail is csatolható, de ilyenkor nincsenek különleges opciók.
- Egy kép van az e-mailhez csatolva. Válassza ki a listából, és nyomja meg kétszer az m gombot, ha menteni szeretné a készülékre (át is nevezheti, ha úgy kívánja).

A képet le kell töltenie, és el kell mentenie, mielőtt megtekinthetné a *Képalbumban*. Ha nincs elég memória a kép tárolásához, akkor más elemek (képek, hangok, üzenetek, stb.) törlésével szabadíthat fel helyet a kép mentéséhez.

A készülék nem fogadja el a képfájlt, ha az nem a megfelelő formátumban van. A képeknek JPEG, BMP vagy GIF formátumban kell lenniük.

A választható képméret 128 x 160 pixel (a képernyő méretei). Ha az otthoni számítógépéről tölt át képeket, egy képszerkesztő program segítségével készíthet megfelelő méretű képeket. 5. Válassza ki a fejlécet, majd a következő opciók eléréséhez nyomja meg az m gombot:

| elvétel a<br>elefonkönyvbe | Ezzel veheti fel a küldő e-mail<br>címét a telefonkönyvbe anélkül,<br>hogy letöltötte volna az e-mailt.<br>Válassza az <Új> lehetőséget új<br>címzett létrehozásához, vagy egy<br>nevet a listából e-mail cím<br>hozzáadásához vagy<br>módosításához. |
|----------------------------|----------------------------------------------------------------------------------------------------|
|                            | Ez a menüpont csak a telefon<br>telefonkönyvének kiválasztásakor<br>jelenik meg, a SIM telefonkönyv<br>választásakor NEM.                                                                                                    |
| -örlés                     | Ezzel jelölheti ki törlésre az e-mailt<br>(válassza ugyanezt az opciót a törlés<br>visszavonásához). Ha kilép az<br>E-mail menüből, a készülék<br>megerősítést kér a kiválasztott<br>elem(ek) e-mail szerverről történő<br>törléséről.                |
| 'álasz                     | Ezzel válaszolhat a küldőnek<br>(a címe automatikusan a listába                                                                                                    |

kerül).

Továbbítás

Ezzel továbbíthatja a letöltött e-mailt valaki másnak. A leírtak szerint járjon el.

#### SMS

Az SMS bejövő postaládája tartalmazza az összes *Olvasott* és *Olvasatlan* SMS-t. Üzenet olvasásához jelölje ki, majd nyomja meg a 🖃 *Olvas* vagy m gombot. Az *Opciók* gomb megnyomásával az alábbi opciókat érheti el:

#### Törlés Telefonba mozgatás

Válasz

Átirányít

Kihangosítás

A kiválasztott üzenet törlése.

Ezzel tárolhatja el az üzeneteket a telefon memóriájába. Ezeket azután az Üzenetek > SMS > Üzen. archívum menüpontban éri el. Az archívumba történő áthelyezéssel az adott elemet törli az olvasott üzenetek listájából.

Itt válaszolhat a feladónak.

A kiválasztott üzenet továbbítása. Figyelem, a csatolmányok nem továbbíthatóak.

Az üzenet küldőjének hívása kihangosítva.

## Üzenetek

Felhív Az üzenet küldőiének hívása. Ha a letöltendő MMS mérete nagyobb, mint a telefonon rendelkezésre álló memória, adatok (kép, Szám mentése A feladó számának mentése, ha az hang, stb.) törlésével memóriát kell felszabadítania. szerepel az üzenet mellékletében. Lásd a "Memóriaállapot" című fejezetet a Szám szűrése Az üzenetben szereplő szám 20 oldalon szűrése, ha a szám dupla MMS bejövő postaládája az összes Olvasott és idézőjelben szerepel (több szám is Olvasatlan MMS-t. Értesítést. Kézbesítési és Olvasási szerepelhet, illetve menthető). Ez jelentést tartalmazza. Üzenet elolvasásához jelölje ki, a menüpont csak akkor jelenik és nyomja meg a · gombot. A következő opciók meg, ha van elmenthető szám. eléréséhez nyomja meg az 🖭 vagy 🖃 Opciók Dallammentés Az SMS-sel küldött dallam gombot: elmentése. Ez a menüpont csak Üzenet Visszatérés automatikus akkor jelenik meg, ha van üzemmódra, melyben az MMS lejátszása menthető dallam. diasorozatként végignézhető. Graf. mentése Az SMS-sel küldött grafika és/ Továbbítás Az MMS továbbítása másik vagy animáció elmentése. Ez a személvnek. menüpont csak akkor jelenik meg, ha van menthető kép. MMS részletek A kijelölt üzenet részleteinek (méret. dátum, MMS megtekintése.

Törlés

Ikon és hangjelzés jelzi, ha MMS érkezik telefonjára. Ha az üzenet küldője Olvasási jelentést kért, egy üzenet jelenik meg, hogy elküldi-e vagy sem. Az MMS letöltése után a Bejövő üzenetek között érhető el.

#### A kiválasztott MMS törlése.

sth.)

Egy MMS megnyitása után az 🖃 Opciók megnyomásával a következőket érheti el:

| Üzenet<br>lejátszása     | Visszatérés automatikus<br>üzemmódra, melyben az MMS<br>diasorozatként végignézhető.                                                                                                    |
|--------------------------|----------------------------------------------------------------------------------------------------|
| Következő /<br>előző dia | A következő vagy az előző dia<br>megjelenítése. Manuális<br>üzemmódban a • / • nyilakkal is<br>végezhető. Ez az opció csak akkor<br>jelenik meg, ha az MMS egynél<br>több diát tartalmaz. |
| Kép<br>leválasztása      | Az adott dián látható kép külön<br>egységként történő mentése a<br><i>Fényképalbum</i> mappában.                                                                                          |
| Hang<br>leválasztása     | Az adott diához tartozó hang<br>leválasztása (ha van csatolt hang)<br>és mentése a <i>Hangalbum</i><br>mappába.                                                                           |
| Bezárás                  | Az MMS bezárása, és visszatérés az opciós listába.                                                                                                    |

Az MMS letöltése előtt NE törölje az értesítéseket, mert így a letöltés sem végezhető el! A teljes MMSüzenet letöltése után a készülék automatikusan törli az értesítést.

#### Piszkozatok

Megjeleníti az összes piszkozatként mentett MMS és SMS üzenetet, illetve az MMS vagy SMS üzenet mentése vagy elküldése előtt történő kilépés miatt automatikusan mentett üzeneteket. Itt a Lejátszás, Szerkesztés, Küldés, Részletek megtekintése és Törlés lehetőségek állnak rendelkezésre.

## Sablonok

#### MMS

Az összes sablonként mentett üzenetet megjeleníti. Itt a *Lejátszás*, *Szerkesztés* és *Törlés* lehetőségek közül választhat.

#### SMS

Megjeleníti az előre beállított üzeneteket, mint pl. "Várom" vagy "Hívjon vissza". Ha ebből a menüből választja ki, nem kell újra előről begépelnie.

## Kimenő üzenetek

#### Kimenő MMS üzenetek

Az Elküldött vagy létrehozott, de El nem küldött MMS üzeneteket mutatja. Itt a Lejátszás, Törlés vagy a Részletek megtekintése, illetve az üzenetek Küldése vagy Továbbítása közül választhat.

Az Ön által mentett üzenetek csak a Piszkozatok vagy a Postázandó mappából küldhetők el. A törölt elemek (üzenetek, értesítések és egyéb technikai üzenetek) NEM állíthatók helyre. A törlés a EVissza gombbal megszakítható.

#### Kimenő SMS üzenetek

A mentett SMS üzeneteket tartalmazza, függetlenül attól, hogy azok el lettek-e küldve vagy sem. Itt a mappában található üzenetek *Törlése, Továbbítása*, vagy a kijelölt üzenet *Szerkesztése* és más személynek való továbbítása közül választhat. A lista végén található *«Mindent töröl»* lehetőséggel egyszerre törölheti az összes üzenetet. A régi üzenetek törlésével memóriahelyet szabadít fel újabb üzenetek fogadásához.

# 9. Beállítások

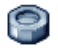

A Beállítások menüben az egyes opciókhoz tartozó beállítások (hangok, óra és dátum, biztonság stb.) módosításával egyéni igényeinek megfelelően alakíthatja készüléke jellemzőit.

## ldő és dátum

#### Nyári időszámítás

Itt (a készüléken: "Takarékos üzemmód") kiválaszthatja a nyári időszámítás Be opciót (nyáron). Télen a *Ki* opciót kell választani. Ha a nyári időszámítás aktív (Be), akkor például a 12:00-es érték automatikusan átvált 11:00-re, ha a funkciót kikapcsolja (*Ki*).

#### ldő beállítása

A numerikus és a navigációs billentyűk segítségével itt beállíthatja a pontos időt.

Mielőtt beállítaná az órát, ki kell válaszania az időzónát és adott esetben (nyáron) aktiválnia kell a *nyári* időszámítás funkciót.

#### A dátum

Dátum megfelelő numerikus és navigációs gombok megnyomásával itt beállíthatja a dátumot.

#### Dátumformátum

Ebben a menüben kiválaszthatja és aktiválhatja a rendelkezésre álló dátumformátumok egyikét: Nyugati vagy Thai.

#### Saját időzóna

Itt kiválaszthatja a lakóhelyének megfelelő időzónát. A menüben először egy világtérkép jelenik meg, amelyen a navigációs billentyűk segítségével lépegethet. Az egyes időzónák azonosítása a greenwichi középidőhöz (GMT) viszonyított helyzetük és az adott zónában elhelyezkedő nagyvárosok alapján történt.

## Energiatakarékos üzemmód

Ez a menü (a készüléken "Alapbeállítás" néven) közvetlen hozzáférést biztosít a legtöbb energiát fogyasztó jellemzőkhöz, melyek beállításainak módosításával meghosszabbíthatja az akkumulátor élettartamát.

Az Alapbeállítás (Energiatakarékos üzemmód) menüben található jellemzők kikapcsolása jelentős energiamegtakarítást, s ezáltal akkumulátorélettartam-növekedést jelent.

## Biztonság

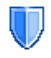

A Biztonság menü segítségével hozzáférhet a készülék és a benne tárolt adatok biztonsági jellemzőihez.

#### Kódváltás

Lehetővé teszi a *PIN-*, a *PIN 2-* valamint a híváskorlátozási kód megváltoztatását. A SIM-kártyától függően némelyik funkció vagy opció használatához a PIN2 titkos kódra van szükség, amelyet a hálózatkezelőtől kaphat meg.

Ha háromszor egymás után hibás PIN2-kódot ad meg, a készülék blokkolja a SIM-kártyát. Ennek feloldásához kérje el PUK2-kódját a hálózatkezelőtől vagy a forgalmazótól. Amennyiben tízszer egymás után rossz PUK-kódot ad meg, a SIM-kártya szintén lezár, és basználhatatlanná válik. Ebben az esetben vegye fel a kapcsolatot a bálózatkezelővel, vagy a készülék forgalmazójával.

#### PIN-kódos védelem

A PIN-kóddal történő védelem itt kapcsolható Be vagy Ki. Amikor ez a funkció aktív (Be), a készülék bekapcsolához meg kell adnia PIN-kódját.

A PIN-kód nem módosítható, ha ez a funkció nincs bekapcsolva (**Ki**).

## Billentyűzár

A billentyűzetet ebben a menüben kapcsolhatja Ki, illetve itt választhatja ki az azonnali vagy a késleltetett zárat. Ha valamelyik késleltetési opciót használja, és ideiglenesen feloldja a billentyűzetet a 🐽 gombbal, a készülék a kiválasztott késleltetésnek megfelelően automatikusan újra lezárja azt.

Amikor üzenete érkezik, a billentyűzet minden esetben automatikusan aktiválódik.

## Nyilvános nevek

Ebben a menüpontban létrehozhatja az úgynevezett Nyilvános nevek listáját, és a Híváskorlátozás menüben beállíthatja, hogy csak az itt szereplő számokra lehessen hívást kezdeményezni. Ez a funkció előfizetésfüggő, és basználatához meg kell adni a PIN2-kódot (l.: 49. o.).

Nyilvános nevek Itt ellenőrizheti és módosíthatja a Nyilvános nevek listáját a PIN2 kód megadásával.

Híváskorlátozás A Csak nyilvános opció kiválasztásával lehetővé teszi, hogy a kimenő hívásokat a Nyilvános nevek listájára korlátozza.

> Ez a funkció előfizetésfüggő, és használatához meg kell adni a PIN2-kódot (l.: 49. o.). Ugyanez a lehetőség adott esetben a WAPon és GPRS-en keresztüli e-mail kapcsolatra is alkalmazható.

#### Hívástiltás

Ebben a menüben bizonyos hívásokra vonatkozóan korlátozhatja mobilkészüléke használatát. Ez a lehetőség alkalmazható a Bejövö hívások, (Minden vagy Ha barangol) és/vagy a Kimenö hívások (Minden, Nemzetközi, valamint a Nk.kiv.honos) különböző kategóriáira. A Mégse opcióval mindkét esetre vonatkozóan (Bejövő és Kimenő hívások) az összes hívástípus letiltását feloldhatja. Az Állapot opció alapján megtudhatja, hogy egy hívástípus tiltott-e vagy sem.

Ez a funkció hálózatfüggő, és eléréséhez külön jelszó szükséges, melyet a szolgáltatótól kaphat meg.

#### Adatvédelem

Az adatvédelem menü lehetővé teszi, hogy egy tetszőlegesen választott kóddal megvédje az Üzenetek, Telefonkönyv vagy Hívásinformáció mappában található adatokat attól, hogy a készülékét esetlegesen használó személyek hozzáférjenek és megnézhessék azokat.

## Profilok

profil meghatározott olvan előre A beállításokat tartalmaz, amelyek révén készüléket gyorsan hozzáigazíthatja а felhasználási környezethez. Az Értekezlet profil kiválasztásával például a csengő néma üzemmódra vált, a vibrátor pedig bekapcsol, és a billentyűhangok sem hallhatók (a többi elem az Egyéni beállítások szerint működik). Ha a találkozó befejeződött, az Egyéni profil kiválasztásával visszatérhet a megszokott üzemmódhoz. Az egyes profilok kiválasztásakor annak részletei megjelennek a telefon kijelzőjén.

gomb hosszú lenyomásával aktiválhatja a Külső szabadtéri profilt), melvnek úiabb hosszú megnyomásával az adott profil kikapcsolható, és a készülék visszatér az Egyéni beállításokhoz. Bővebben lásd a "Gyorsbillentyűk" című fejezetet az 52. oldalon. Hogy milyen információk jelennek meg az Egyéni mezőben, az attól függ, hogyan állította be mobilkészülékét

## Hangok

## Csengő hangerő

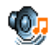

Ebben a menüpontban a csengetés hangerejét módosíthatja. A • vagy • gombok segítségével ez a Néma és a Növekvő fokozatok között módosítható.

## Csengőhang

Itt kiválaszthat egy csengőhangot. A lista az Ön által elmentett hangokat és dallamokat tartalmazza. A lista egyes elemeire lépve meghallgathatja az adott dallamot.

## Üzenetjelzés

Itt a beérkező új üzenetek jelzéséhez választható hangokat kapcsolhatja Be és Ki. Az üzenetek érkezésére figyelmeztető hangjelzést csak akkor tudja kiválasztani

a csengőhangok listájából, ha ezt az opciót bekapcsolta (Be).

#### **F**kvalizer

Ebben a menüben különböző audiobeállítások közül választhat. Csak folvamatban lévő telefonhívások közben áll rendelkezésre. Ha sorban rálép a lista elemeire, meghallgathatja a különbséget.

## Animáció hangjelzés

Ez a menüpont lehetővé teszi, hogy a telefon összes hangját a készülék be- és kikapcsolásakor Be, illetve Ki állapotba kapcsolja.

## Billentyűhangok

A billentyűzet hangját itt kapcsolhatja Be vagy Ki.

## Hangielzések

következő iellemzők számára állíthat be hangielzéseket:

- Határidőnapló: a naptárban bejegyzett esemény közeledtének jelzése,
- Nem fogadott hívás: nem fogadott bejövő hívás ielzése.
- Telepjelzés: alacsony akkumulátorszint, illetve töltés szükségességének jelzése,
- Percjel: hívás közben percenként megszólaló hangjelzés, amely hozzávetőleges tájékoztatást ad Önnek a beszélgetés időtartamáról

(beszélgetőpartnere nem hallja az Ön készülékének percjelét).

Az egyes hangjelzés(ek)et a ∢ vagy ▶ gomb használatával kapcsolhatja be, illetve ki.

Ebben a menüben csak az adott funkciókhoz rendelt hangjelzések kapcsolhatók Be, illetve Ki, NEM maguk a funkciók. Például, ha a Határidőnapló jelzőhangja Ki állapotban van, a következő esemény időszerűvé válásakor (ha van ilyen bejegyzése) a készülék megjeleníti az Emlékeztető ablakot, de a hozzárendelt hangjelzést nem játssza le.

#### Vibrálás

Bejövő hívásokra, a naptárban bejegyzett eseményekre, üzenet fogadására, illetve az ébresztésre vonatkozóan itt kapcsolhatja Be vagy Ki a rezgő üzemmódot.

A töltő vagy a szivargyújtó-adapter csatlakoztatásakor a vibrátor mindig <mark>Ki</mark> állapotra vált.

## Néma üzemmód

Ha ezt az üzemmódot aktiválja (Be), minden jelzőhang kikapcsol, és az összes jelzéstípus esetében a vibrátor lép működésbe.

A Néma beállítás a billentyűhangokra is vonatkozik.

## Megjelenítés

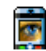

Ebben a menüben beállíthatja az egyes menük megjelenítési módját.

## Háttérkép

Itt a főkijelző háttérképét (tapétáját) kapcsolhatja Be vagy Ki. Ha a Világóra funkció bekapcsolt állapotban van, (l. 15. o.). a háttérkép nem látható a készenléti képernyőn.

#### Kontraszt

A kontraszt beállításánál több szint közül választhat.

## Képernyővédő

Itt kapcsolhatja Be vagy Ki a képernyővédő funkciót. Ha a Be opciót választja, a telefon készenléti (alap)állapotban az Ön által mentett és kiválasztott .jpeg fájlok használatával fotókat jelenít meg sorban egymás után a kijelzőn.

Ha a képernyővédőt nem kapcsolja be, (a Ki opciót választja), a készülék automatikusan takarékos üzemmódra vált, azaz fehér háttéren jeleníti meg a pontos időt. Ez az üzemmód növeli az akkumulátorélettartamot, s így jobb teljesítményt biztosít.

1. Ha bekapcsolta a képernyővédőt (Be), ki kell választania a kívánt képeket a megjelenő listából.

A kiválasztás, illetve annak visszavonása a •/• gombokkal végezhető. A következő képre a • gombbal léphet.

 Miután kiválasztotta a képeket, az 
 m gomb megnyomásával aktiválhatja a képernyővédőt.

Ha diavetítésszerűen szeretné működtetni a képernyővédőt, több képet kell kiválasztania (legfeljebb tízet). Ha csak egy képet választ ki képernyővédőnek, csak ez az egy fog megjelenni a képernyőn.

- Válassza ki az Indítás késleltetése menüpontot, és az érték megadásához használja a • vagy • gombot. amikor a készülék alapállapotban van, a képernyővédő az itt beállított idő elteltével lép működésbe.
- Ezután lépjen a Vetítési időköz menüpontra és nyomja meg az m-t. A képek megjelenítése a megadott időköz alkalmazásával történik.

#### Világítás

A háttérvilágítás akkor kapcsol be, amikor bejövő hívásokat vagy üzeneteket fogad, menükben keres stb. Válasszon ki egyet a rendelkezésre álló értékek közül.

## Világítás intenzitás

A háttérvilágítás intenzitásának beállításánál több szint közül választhat.

## Hálózat

Az adott hálózaton keresztül elérhető GPRS-V/ szolgáltatásról, illetve a megfelelő előfizetési csomagról a hálózatkezelőtől kaphat teljeskörű felvilágosítást. A szolgáltatás használatához megadott kezelő által GPRS-beállítások а beprogramozására is szükség lehet, melyet az itt bemutatott menük segítségével végezhet el. Ennek elvégzése után meg kell határoznia minden egyes használni kívánt alkalmazásra vonatkozóan (pl. WAP, MMS, e-mail stb.) a hordozót (GSM vagy GPRS).

#### Elérés beállítások

Ebben a menüben különböző adatprofilokat hozhat létre, amelyek felhasználhatók különféle szolgáltatások igénybevételénél: például a WAP használatakor, vagy MMS küldésekor a készülék a kiválasztott profillal csatlakozik a GSM- vagy GPRShálózathoz.

Az alábbiakban felsorolt opciók mindegyike operátorés/vagy előfizetésfüggő. A csatlakoztatás során megjelenő hibaüzenetek elsősorban a hibás paraméterekre vezethetők vissza, ezért első használat előtt forduljon a hálózatkezelőhöz, hogy megkaphassa a helyes beállításokat. Egyes esetekben ez SMS-en keresztül is lebonyolítható. Némelyik előre programozott profil az átprogramozás megakadályozása érdekében zárolva lehet. Válasszon ki egy elemet a listáról és nyomjon m-t a következő opciók eléréséhez:

Nevet változtat

Megmutat

A kiválasztott profil átnevezése.

A kiválasztott profil összes paraméterének megjelenítése.

GSMbeállítások

- A GSM-beállítások módosítása:
- Belépés & Jelszó,
- A hálózatkezelő által megadott és a kapcsolatfelvételhez szükséges Telefonszám (ISDN vagy Analóg),
- A Használaton kívüli idő az a 30 másodpercen túli tétlenségi idő, melynek elteltével a készülék automatikusan leválik a hálózatról (amennyiben a kapcsolat korábban már létrejött).

GPRSbeállítások

Adathívás

esetén

A GSM-beállítások módosítása:

- Belépés, Jelszó, Használaton kívüli idő
- Az APN menüben megadhatja a használni kívánt külső adathálózat címét, amely a kapcsolat létrehozásához használt szöveges információ.

#### GPRS kapcsolat

Ebben a menüben meghatározhatja, hogy készüléke hogyan csatlakozzon a GPRS-szolgáltatáshoz.

Mindig aktív A készülék automatikusan a GPRSszolgáltatáshoz kapcsolódik (ha elérhető). Ez a beállítás gyorsabb kapcsolódást biztosít a GPRSjellemzőkhöz, de növeli az energiafogyasztást.

> A készülék csak akkor jelentkezik be a GPRS-szolgáltatásnál, ha szükséges. Ez az opció csökkenti az energiafogyasztást, de lassabb kapcsolatfelvételt tesz lehetővé.

## Új hálózat

A Kézi üzemmód használata esetén ebben a menüben az adott területen elérhető hálózatok listája jelenik meg. Válassza ki azt a hálózatot, amelyikbe szeretne bejelentkezni, majd nyomja meg az m gombot.

#### Kedvenc hálózatok

Ebben a menüben (a készüléken: "Kívánt hálózat") tetszése szerint rangsorolhatja a használni kívánt hálózatokat, s ezután a készülék mindig a megadott sorrend alapján próbál bejelentkezni valamelyik hálózatba.

## Gyorskulcsok

A gyorskulcsok olyan programozási lehetőségek a telefonkészüléken, amelyek lehetővé teszik a leggyakrabban használt jellemzők és opciók közvetlen elérését.

#### Gyorsbillentyűk

A gyorsbillentyűkre egy-egy funkció, vagy gyakran hívott személy telefonszámá programozható be. Az adott gyorsbillentyű hosszú megnyomásával bekapcsolhatja az adott funkciót, vagy hívhatja a hozzárendelt számot (*Gyorshívás*).

A gyorbillentyűk egy része gyárilag konfigurált funkcióhozzárendeléssel rendelkezik, például a 🖃-os

gomb a Néma üzemmód gyorsgombja, de ezek is tetszés szerint átprogramozhatók ( ==-től ==-től ==-ig). Egyes billentyűk funkciója nem módosítható, ezek a következők:

- Hangpostafiók hívása.
- ••• Nemzetközi hívás kezdeményezése.
- A készüléken használt nyelv módosítása.

#### A szolgáltatótól függően más gyorsbillentyűk funkciója is kötött lehet.

- A beállításhoz válassza ki a listából a egyikét, és nyomja meg az OK-t. Amennyiben az adott billentyű már rendelkezik valamilyen programozással, válassza a Változtat opciót.
- Jelölje ki a listában az adott gombhoz társítandó funkciót, és nyomja meg az m vagy a m Választ gombot. Ha a Gyorshívás opciót választja, következő lépésként ki kell választania a készülék telefonkönyvéből a kívánt személyre vonatkozó bejegyzést.
- A gyorsbillentyűk működtetéséhez a készülék alapállapotából kiindulva egyszerűen le kell nyomni a kívánt funkcióhoz rendelt gombot néhány másodpercre.

#### Hangparancsok

A hangparancs (a készüléken: Hanghívás) menüben arra van lehetősége, hogy egy-egy funkció eléréséhez, vagy gyakran hívott személy számának tárcsázásához rövid vokális parancsot adjon meg, melyet a készülék a továbbiakban felismer és mintegy gyorsbillentyűként alkalmaz.

Hangparancs szinte az összes gyorskulccsal elérhető funkciónál alkalmazbató.

- Válassza ki az <Új> opciót, majd a megjelenő listából a kívánt funkciót, és nyomja meg az m vagy a - Választ gombot.
- Amikor megjelenik a Nyomja meg az OK-t és beszéljen felirat, elkészítheti a hangparancsot. Ehhez mindenképpen célszerű csendes helyet, valamint rövid, egyszerű szót választani, és azt tisztán kiejteni.
- Az ezután megjelenő menüben a Törlés, Lejátszás, Funkció módosítása, illetve Hangparancs módosítása opciók közül választhat. Újabb hangparancs programozásához nyomja meg a 
   Vissza gombot.

A funkció működtetéséhez alapállapotból kiindulva nyomja meg hosszan az m-t, majd mondja ki a megfelelő hangparancsot. Ha módosítani szeretné valamelyik hangparancsot, válassza ki azt a listából, nyomja meg az 🗇 OK-t, és lépjen a *Funkció módosítása* opcióra. Ezzel belép a hangparanccsal működtethető funkciók listájába.

#### Hangtárcsázás

Itt olyan hangparancsot készíthet, amellyel egy bizonyos személy telefonszámának tárcsázását indíthatja el. Ennek beállításához a következő lépéseket kell tennie:

 Válassza ki az 
 váj> opciót, majd a kívánt személyt a telefonkönyv listájából, és nyomja meg az m vagy az 
 Opciók gombot.

Abban az esetben, ha a készülék saját telefonkönyvét használja (nem a SIM-kártyáét), egyszerűen válassza ki a kívánt számot a listából.

 Amikor megjelenik az Új hangparancsot készít? (a készüléken: "Hangminta?") kérdés, kövesse a kijelzőn megjelenő utasításokat.

A hangtárcsázás működtetéséhez a készülék alapállapotában nyomja meg hosszan az m-t, majd mondja ki a hívni kívánt számhoz rendelt hangparancsot.

A hang- és hangtárcsázásparancsok együttes száma legfeljebb 15 lehet. A rögzített parancsformulák a megfelelő menüben érhetők el, ahol módosíthatók, lejátszhatók, vagy törölhetők.

#### Gyorshívás

Ez a jellemző az Ön által leggyakrabban hívott négy telefonszám gyors tárcsázását teszi lehetővé. Beállítás után a kívánt személy a képernyőn látható ikon vagy kép kiválasztásával hívható, mellyel elkerülhető a *Telefonkönyv* megnyitása, és a listában való keresgélés. Részletesebb leírásért lásd a "Gyorshívás" című fejezetet a 7. oldalon.

## Nyelv

Ebben a menüben kiválaszthatja az összes menüszöveg megjelenítési nyelvét. A nyelvek listájában a • vagy • gombokkal lépegethet, a kívánt nyelvet pedig az 📼 vagy a 🗁 Választ gomb megnyomásával adhatja meg.

# 10. Kamera

# 6

Készüléke olyan beépített digitális fényképezőgéppel rendelkezik, amellyel fotókat készíthet és eltárolhatja őket készülékében vagy infrán átviheti a számítógépére, felhasználhatja háttérképnek vagy elküldheti barátainak MMS-ben vagy e-mailben.

## Hogyan ...

Ebben a részben a fényképezőgép alapvető működtetéséről olvashat.

#### ...aktiválhatja a fényképezőgépet?

A fényképezőgép üzemmód aktiválásához nyomja meg a 🔄 *Kamera* gombot. Ekkor a fényképezőgép automatikusan bekapcsol.

Egy bizonyos inaktív idő elteltével a fényképezőgép automatikusan kikapcsol.

Ha a fényképezőgép bekapcsolt állapotban van, a kijelzőn megjelenik az előnézeti képernyő. A lencse előre be van állítva és nem igényel fókuszálást.

Az alábbi táblázat részletezi az egyes billentyűk működését fényképezőgép üzemmódban.

- Nagyítás / kicsinyítés.
- Az expozíciókompenzáció növelése / csökkentése.
- vagy S Kilépés a fényképezőgép üzemmódból és visszatérés a kezdő képernyőre.
  - Felvétel készítése.
  - Az önkioldó üzemmód be- / kikapcsolása.
  - A sorozatfelvételi üzemmód be- / kikapcsolása.
  - A fényképezőgép vakujának be- / kikapcsolása.
  - A képfelbontás kiválasztása.
    - A Beállítások menü megnyitása.

Visszatérés az előző menühöz.

## ...készíthet felvételt?

ок

0.0

\*+3

Smit

= 6

-

-

- 1. Állítsa be a képet és nyomja meg az 🔤 gombot.
- Ha kész a fénykép, a kijelzőn megjelenik a megtekintés képernyő. A somba megnyomásával törölheti, az m gombbal

elmentheti a képet, vagy a 📷 gombbal elérheti a következő opciókat (Bővebben lásd a "Fényképezőgép menü" című részt).

- Mentés A kép elmentése a személyes fotómappába az alapértelmezett számozás szerint (később magában a mappában átnevezhető).
- Elküld... A kép elküldése MMS-ben, e-mailen vagy infrán.

Kép A kép elmentése és módosítása (lásd a módosítása "Képalbum" című fejezetet a 21. oldalon).

Törlés A kép törlése és visszatérés az előnézeti üzemmódba.

Ha a megtekintés képernyő várakozási idejének lejárta előtt nem nyom meg semmilyen gombot, a képet a készülék automatikusan elmenti.

A képnek a felvétel dátuma alapján ad nevet, pl. "0410\_154157.jpg"-nek nevezi el az október 4-én, 15:41:57-kor készített fotót.

Az elmenthető képek száma a beállításoktól függően változó: minél nagyobb a felbontás, annál nagyobb a fájlok mérete. Egy üzenet figyelmezteti, ha nem maradt elég memória. Az új kép mentéséhez ilyenkor le kell törölnie néhány más adatot.

#### Az automatikus időzítő használata

- 1. Kamera üzemmódban nyomja meg a 🖭 gombot.
- Állítsa be a képet és nyomja meg az OK gombot a 10 másodperces visszaszámlálás elindításához (ez az érték nem módosítható).

Az időzítő megállításához és az előnézeti üzemmódba való visszatéréshez nyomja meg a í gombot.

 Három másodperccel a felvétel elkészítése előtt, illetve a felvétel pillanatában egy hangjelzés hallatszik.

#### MMS Foto talk

Ez a funkció lehetővé teszi hangfelvétellel kiegészített képek küldését MMS-ben. A képet kiválaszthatja a Képalbumból, de lehet az a fényképezőgéppel éppen most készített fotó is.

- Készítsen egy fényképet, és nyomja meg a Menü gombot, vagy válasszon ki egy képet a Képalbumból, majd válassza ki az m, illetve Opiók menüpontot. Mindkét esetben válassza ki a Elküld... > MMS-ben opciót.
- 2. Amikor megjelenik a Hangot csatolja? üzenet, válassza az 🖃 lgen opciót a felvétel

elindításához. Azután nyomja meg a 🔁 Mentés opciót a felvétel megállításához és elmentéséhez, vagy a  $\square$  Mégse opciót.

3. Válasszon ki egy nevet a megjelenő listáról, majd a Média hozzáadása opcióra lépve menien az MMS-készítő képernvőre. Az üzenet elküldéséhez nyomja meg az 🔁 Elküld sort, vagy módosítsa azt elküldés előtt igényei szerint (Bővebben lásd az "Új MMS" című fejezetet a 38. oldalon)

## Fényképezőgép menü

Ez a rész részletesen bemutatja a Kamera menü opcióit, amikor megnyomja a 🖃 Menü gombot, amikor előnézeti üzemmódban van és mielőtt felvételt készít

#### Saját fotók

Amikor fényképet készít és elmenti azt, a fájlt a készülék a Saját fotók mappában tárolja. Ha kinyitja a menüt, a fényképek képindexben jelennek meg. A navigációs gombok használatával mozoghat a listán. A kép telies képernyős nézetben történő megtekintéséhez nyomja meg az OK gombot. A fel és le navigációs gombok használatával mozoghat a képek

listáján. Az 🔁 Opciók megnyomásával az alábbi opciókat érheti el:

Nézet A kép teljes képernyős nézetben történő megjelenítése.

> A kép átvitele egy másik eszközre. Itt ezek közül választhat: MMS, E-mail és Infravörös.

> > A kiválasztott fotónak a képernvő hátterében megjelenített képként történő beállítása.

az opció Ez megnyitja képszerkesztő programot. Részletesebben lásd a "Képalbum" című fejezetet a 21. oldalon.

Itt a kiválasztott kép következő Tulajdonságok tulajdonságait jelenítheti meg: Név, Méret (KB-ban), Felbontás és Formátum

Forgat

Flküld

**Beéllítás** 

Kéð

tabétaként

módosítása

Ebben menüpontban а а következőképpen forgathatja el a képet: - 90 fok, + 90 fok, + 180 fok. A változtatások automatikusan megtörténnek.

а

Átnevezés Törlés / Minden kép törlése A képfájlok átnevezését szolgálja.

Itt törölheti a *Saját fotók* mappában lévő néhány, illetve összes képet.

#### Diavetítés

Az opció kiválasztásával elindíthatja a Saját fotók mappa tartalmának diavetítését. A diavetítés során minden egyes kép rövid ideig megjelenik a képernyőn. Bármely gomb megnyomásával megállíthatja a diavetést és visszatérhet az előző képernyőhöz.

#### Sorozatfelvétel

Ennél az opciónál a Be és Ki lehetőség közül választhat. A Be opció kiválasztása esetén a gomb egyszeri megnyomásával 9 fényképből álló "sorozatfelvételt" készíthet. Az üzemmód használatához előzetesen a Képernyőméret felbontást kell kiválasztani (bővebben lásd a "Beállítások" című fejeztet az 59. oldalon). Ha a fényképezőgép befejezte a képek feldolgozását, azok képindexként jelennek meg a képernyőn. Ezután az alábbi opciók megnyitásához nyomja meg az Dopciók gombot.

Mentés A kiválasztott kép mentése.

Összes A csoporton belül található összes kép mentése.

| Elküld           | A kép elküldése MMS-ben, e-mailben vagy infrán.    |
|------------------|----------------------------------------------------|
| <b>Törlés</b>    | A kiválasztott kép törlése.                        |
| Mindent<br>töröl | A csoporton belül található összes kép<br>törlése. |

Ha elment egy fényképet vagy törli azt a csoportból, az eltűnik a képindex nézetből és a készülék a *Saját fotók* mappában tárolja.

## Kép tájolása

Itt megválaszthatja, hogyan jelenjenek meg a fényképek a fotóalbumban, hogy megfelelő módon lehessen megnézni őket. Ezek az opciók állnak rendelkezésre: *Tájkép* és *Portré*.

## Vaku

A vaku itt kapcsolható Be vagy Ki, de megteheti ezt a © gomb hosszú megnyomásával is.

#### Képkockák

Ez a funkció lehetővé teszi, hogy díszes keretű képeket készítsen. Az Általános kockák mappa olyan képkereteket tartalmaz, amelyk már a készülék vásárlásakor a mobiltelefonra voltak töltve. Az opció használatához előzetesen a Képernyőméret felbontást kell kiválasztani (bővebben lásd a "Beállítások" című fejezetet az 59. oldalon).

#### Szín üzemmód

A Szín üzemmód egy sor vizuális effektus alkalmazását teszi lehetővé a képeknél. Itt az alábbi opciók közül választhat: Nincs, Domború, Fekete-fehér, Negatív, Szépia (antik), Digitális, Szél és Szél 2.

#### Éjszakai üzemmód

Bekapcsolt állapotban ez a funkció lehetővé teszi, hogy gyengén megvilágított szituációkban készítsen felvételeket.

#### Önkioldó

Ez a funkció lehetővé teszi a késleltetett fényképezést, hogy Ön is benne lehessen a képben. Az Önkioldó használatához válassza a <u>Be</u> opciót ebben a menüben, térjen vissza a képkereső üzemmódba, állítsa be a képet, majd nyomja meg az <u>Ok</u> gombot.

#### Fényerő

Ez a menüopció lehetővé teszi, hogy beállítsa mobilkészüléke képernyőjének expozíciókompenzációját.

## Beállítások

Kébminőség

Felbontás

Itt kiválaszthatja a készítendő fényképek méretét. Az alábbi opciók közül választhat:

- VGA (640 x 480)
- Közepes (320 x 240)
- Háttér (128 x 160)

Minél nagyobb a felbontás, annál nagyobb a fájlok mérete.

Ez a menü lehetővé teszi a fényképezőgéppel felvett képek minőségének beállítását: Gyenge, Közepes, Jó.

Minél alacsonyabb felbontást (s ezzel együtt minőséget) választ ki, annál kisebb méretűek lesznek a képfájlok, ami így több fotó tárolását teszi lehetővé a mobilkészüléken.

Az A alaþértelmezett b beállítások g helyreállítása I (nullázás) ü

A fényképezőgép összes beállításának visszaállítása a gyárilag alapértelmezett értékekre. Itt megjelenik egy figyelmeztető üzenet: Biztosan visszaállítja? Válasszon az lgen vagy Nem közül.

## Súgó

Itt megnyithatja a súgót, amely segítséget nyújt a mobiltelefonnal történő fényképezésben.

# II. Telefonkönyv

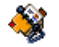

A neveket és telefonszámokat a készülék a két rendelkezésre álló telefonkönyv egyikében tárolja: a SIM-kártyán (a nevek száma a kapacitástól függ) vagy a telefonban (maximum 999 név). Új nevek bevitelekor azok csak abba a telefonkönyvbe kerülnek, amelyet Ön korábban kiválasztott.

## Mindent másol

Ennek az opciónak a kiválasztásával a SIM-kártya tartalmát átmásolhatja a telefonba. Ha a mobilkészülék legelső bekapcsoláskor nem kérte vagy megszakította a SIM-telefonkönyv automatikus másolását, ezt később manuálisan is megteheti.

Ha ezt az opciót kétszer választja ki, minden név kétszer fog szerepelni a telefonkönyvben.

## Telefonkönyv kiválasztása

Itt kiválaszthatja a használni a kívánt telefonkönyvet: SIM vagy Telefon. A telefonkönyv kiválasztásához nyomja meg a • vagy • gombot, majd a  $\bigcirc$  Kiválaszt vagy az  $\blacksquare$  OK gombot. A kiválasztott telefonkönybe bejegyzett neveket ezután a <u>Másolás SIM-kártyára</u> vagy <u>Másolás telefonba</u> opciók révén átmásolhatja a másik telefonkönybe.

A készülék egyszerre csak az egyik telefonkönyvet használja és figyelmen kívül hagyja a másikban lévő információkat, pl. ha "Kovács" mindkét telefonban szerepel, és Ön törli a telefonban lévő bejegyzést, a SIM-kártyán változatlanul megmaradnak az adatai.

## Telefonkönyv törlése

Az összes név törlése egyszerre. Ez az opció csak a készülék saját telefonkönyvére, a SIM-kártyáéra NEM vonatkozik.

## Gyorshívás

Itt megnyithatja a Gyorshívás funkciót, melynek révén gyorsan elérhetővé teheti az Ön által leggyakrabban hívott négy telefonszámot (részletesebben lásd a "Gyorshívás" című fejezetet a 7. oldalon).

## Telefonkönyv

Ebben a menüben neveket kereshet és módosíthatja a bejegyzett adatokat (telefonszámok, email-címek stb.) Ugyanazokba a mezőkbe léphet be, mint amikor a kezdő képernyőről választ ki egy nevet. A kiválasztott név száma ekkor megjelenik a kijelölt sorban a képernyő alján. Egy meghatározott név megkereséséséhez:

Ima - Ima és A lista adott részének
 megjelenítéséhez nyomja meg a megfelelő alfanumerikus gombot (például az U betű eléréséhez kétszer a Ima-as gombot). Az adott betűhöz tartozó nevek közül az első kiemelve jelenik meg a listában.

vagy <keresés >

A nevezett funkció kiválasztásához nyomja meg valamelyiket a kettő közül, majd írja be a keresett név első betűit, és nyomja meg az OK gombot, amellyel közvetlenül az adott névre léphet.

#### A SIM-kártya telefonkönyve

Válasszon ki egy elemet a listáról és lépjen az *Opciók* gombra, amellyel a következő lehetőségeket érheti el:

Nevet változtat Részletek Tárcsázás Kihangosítás MMS küldése Gyorstárcsázás Üzenetküldés Másolás a Hangtárcsázás telefonba Törlés

#### A készülék saját telefonkönyve

Válassza ki a nevet a készülék saját telefonkönyvéből. Ha a kiválasztott névhez több telefonszám is tartozik (lásd lentebb), egyszerűen nyomja meg a • vagy • gombot, amellyel egyik bejegyzésről a másikra léphet (a kiválasztott bejegyzési mező tartalma a képernyő alján kiemelve megjelenik).

Az OK vagy Opciók gomb megnyomásával az alábbi lehetőségek közül választhat:

| Nevet        | Üzenetküldés | Küldés infrán |
|--------------|--------------|---------------|
| változtat    | MMS küldése  | Törlés        |
| Megmutat     | Kép          |               |
| Tárcsázás    | kiválasztása |               |
| Kihangosítás | Dallam       |               |
| -            | kiválasztása |               |

Válassza ki a Megjelenítés menüt, amelyben megtekintheti az adott személyhez rendelt számok, illetve mezők listáját. Válassza ki az  $\langle U \rangle$ > opciót, és hozzon létre új mezőt, vagy válassza ki az egyik meglévő számot, majd a további opciók eléréséhez nyomja meg az  $\square$  gombot. A Változtat, Tárcsázás, Kihangosítás, Üzenetküldés, MMS küldése és Törlés opciók megegyeznek a fent leírtakkal. Ezeken kívül elérhetők még:

- Módosítás A kiválasztott mező számának megváltoztatása.
- kiválasztott Megmutat Α mező számrészleteinek megjelenítése.

А

Másolás SIM-re

- telefonkönyvben szereplő kiválasztott név átmásolása a SIM-kártvára (ez. mindig
- kerül. frissítésre amikor memóriát, azaz telefonkönyvet vált vagy másik készüléket használ).
- Hangtárcsázás Hangparancs hozzárendelése az adott számhoz, melvnek kiejtésével a kívánt személy azonnal hívható (lásd: 53, o.).

#### Gyorstárcsázás Az

adott személv telefonszámának hozzárendelése valamelyik billentyűhöz (lásd: 52. o.).

#### Beállítás alabértelmezettként

Az egyes nevekhez elsőként beírt szám alapértelmezettként kerül mentésre, és a készülék a 🔽 megnvomásakor automatikusan tárcsázza Ebben ezt а menüpontban lehetősége van az eredeti helyett másik számot megadni alapértelmezettként.

Tíbus módosítása

A kiválasztott szám mezőtípusát itt változtathatia. illetve határozhatja meg.

Az alfanumerikus mezők (megjegyzések és e-mail) esetében csak a módosítás vagy a törlés lehetőség áll rendelbezésre

## A telefonkönyv testre szabása

A telefonkönyben található nevek és elérhetőségek kép és/vagy hang hozzárendelésével testre szabhatók. Így például, amikor az adott személy telefonál, a nevéhez társított kép és/vagy hang megjelenik a képernyőn, illetve megszólal.

Ez a funkció csak akkor működik, ha a készülék saját telefonkönyvét használja.

- Válassza ki a nevet a listából, és nyomja meg az OK vagy az Opciók gombot.
- A megjelenő listában lépjen a Kép kiválasztása opcióra, ahol megadhatja a Képalbum egyik képét, illetve lépjen a Dallam kiválaszása opcióra, amellyel megnyithatja a csengőhangok listáját, és kiválaszthatja a társítani kívánt dallamot.

A nevekhez rendelt képek a gyorshívás funkciónál is megjelennek, s ha itt megváltoztatja őket, a gyorshívás beállításainál is automatikusan megváltoznak.

## Névjegy

A telefonkönyvben megjelenő Saját számok menüpontban elmentheti saját telefonszámait. Javasoljuk, hogy írja be saját mobilszámát és egyéb elérhetőségeit.

Bár a menüpont kitöltése nem kötelező, maga a Soját számok mező nem törölhető.

## Segélyhívó szám

A segélyhívó számmal az adott országban működő elsősegély-szolgáltatás érhető el. A legtöbb esetben ez a szám akkor is hívható, ha még nem helyezte be SIMkártyáját, vagy nem adta meg PIN-kódját. Európában a 112, az Egyesült Királyságban pedig a 999 a bevett segélyhívó szám.

## Új név felvétele a telefonkönyvbe

#### A SIM-kártyára

- Válassza ki a Névjegy hozzáadása opciót, majd nyomja meg a Választ vagy az OK gombot.
- 2. Írja be a nevet, és nyomja meg az 🖃 OK gombot.
- Írja be a megfelelő számot, majd válassza ki a névhez társított szám típusát (Telefon, Fax vagy Adat), és a bejegyzés mentéséhez nyomja meg az OK gombot.

A telefonszám hossza a SIM-kártya függvényében nem haladhatja meg a 4 számjegyet. A nemzetközi előhívószám, az ország és a körzet kódjának megadásával bármilyen számot bárhonnan felhívhat.

#### A telefonkészülék telefonkönyvébe

 Válassza ki a Névjegy hozzáadása opciót, majd nyomja meg a DVálaszt vagy az OK gombot.

- Írja be a vezeték- és keresztnevet (legfeljebb 20 latin betűs karakter); a két mező közül az egyik üresen maradhat, de mindkettő nem.
- 3. Ezután lépjen a szám vagy a mező típusára. A numerikus mezők legfeljebb 40 számjegyből és egy "+" jelből állhatnak, az alfanumerikus mezőkbe pedig (e-mail és megjegyzés) legfeljebb 50 latin betűs karakter. Minden névhez összesen 5 numerikus mezőt (pl. 2 mobilszámot és 3 munkahelyi számot), valamint egy e-mailcímet és egy szöveges megjegyzést társíthat.
- Írja be a megfelelő számot, és nyomja meg az OK gombot.
- A bejegyzések testre szabásáról lásd a "A telefonkönyv testre szabása" című fejezetet a 63. oldalon.

## Szolgáltatói számok

#### Előfizetés- és hálózatkezelő-függő szolgáltatás.

Ez a menü lehetővé teszi különböző hangszerverek (köztük fogyasztói szolgáltatásokat, információk beszerzését, levelező listákra való feliratkozást biztosító kiszolgálók) felhívását.

# Állapot

Ebben a menüben megnézheti a két telefonkönyvben tárolt összes név mennyiségét az összes rendelkezésre álló memóriahely számához viszonyítva.

# 12. Hívásinformáció

Ebben a részben olyan menük használatáról olyashat, ellenőrizheti a hívásokat és azok amelyekben költségeit.

## Hívásidők

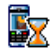

Ez a menü lehetővé teszi a hívások költségének és időtartamának ellenőrzését. Az alábbiakban felsorolt opciók többsége előfizetésfüggő.

## Adatszámláló

A GPRS-számláló segítségével ellenőrizheti a GPRSezés során fogadott adatok mennyiségét. Ez a funkció előfizetés-, illetve hálózatfüggő. A GPRS-számláló megnyitásakor az alábbi opciókat érheti el:

Mohil szekció

Ez az opció megjeleníti utolsó mobiltelefonos csatlakozás. ill. adatátvitel értékeit (pl. egy GPRS-en WAPkeresztüli csatlakozás után).

#### PC-szekció

Ez az opció megjeleníti az utolsó számítógépes csatlakozás. ill adatátyitel értékeit.

A mohilkészüléke által kezelt számlálók eltérhetnek a hálózatkezelője által használtaktól. A képernyőn megjelenített adatok ezért csak tájékoztató jellegűek, és NEM szolgálnak a tényleges elszámolás alapjául.

#### Hívásszámlálók

Ebben a menüben nyomon követheti bejövő és kimenő GSM-hívásait

- Utolsó hívás Az utolsó kimenő hívás tartamának és/vagy költségének ellenőrzése.
- Teljes idő A Kimenő vagy Bejövő hívások időtartamának Megjelenítése vagy a számláló l enullázása
Teljes költség Az eddigi költség megjelenítése, és a számláló lenullázása (adott esetben PIN/PIN2-kód szükséges hozzá).

- A Megjelenítés menüpontban a Díjszabás (a készüléken: "Megváltoztat"!) alapján megnézheti, hogy mennyit költött.
- Vagy a Lenullázás (Reset) opcióban lenullázhatja az eddigi teljes költség számlálót.
- Az Egyenleg megjelenítése (a készüléken: "Megmaradt") menüben megnézheti a fennmaradó keretet (a felállított Költséghatár alapján).
- Költséghatár törlése
- A Költséghatár menüben beírhatja az Egyenleg megjelenítése ("Megmaradt") menüben alapul veendő értéket.
- A Díjszabás menüben megadhatja az egységenkénti telefonálási díjat. Először írja be a pénznemet (maximum három karakter), majd adja meg az egységárat.

## Hívásbeállítások

Ebben a menüpontban beállíthatja a telefonhívásokkal kapcsolatos összes opciót. hívásátirányítás, hívásvárakoztatás stb.

#### Hívás után infó

Itt <mark>Be</mark>, ill. Ki kapcsolhatja az egyes hívások hosszának és/vagy költségének a beszélgetések befejezése után történő következetes kijelzését.

#### Bármely billentyű hívást fogad

Lehetővé teszi, hogy Be állapotban bármely gomb megnyomásával fogadhasson hívást, kivéve a hívás elutasításához használt 💿 billentyűt.

#### Hívásvárakoztatás

GSM-hívás A<sub>7</sub> Összes hívás. Hanghívások, Faxhívások Adathívások esetén és hívástípusoknál alkalmazható. Ha ez az opció aktív, akkor folyamatban lévő beszélgetése közben csipogó hang jelzi az újabb hívás érkezését. A GSMhívásvárakoztatás állapotának ellenőrzéséhez válassza az Állabot opciót.

GPRS-Itt a GPRS-kapcsolaton keresztülhívásérkező hanghívások várakoztatásánakeseténBe ill. Ki kapcsolása között választhat.

#### A hívó fél azonosítása

Kilétét (azaz telefonszámát) a <u>Megjelenítés</u> vagy <u>Elrejtés</u> opció egyikének kiválasztásával fedheti fel, illetve titkolhatja el a hívott fél előtt. Az *Állapot* menüben megnézheti, melyik opció aktív.

#### Hívásátirányítás

Itt átirányíthatja a bejövő hívásokat a postafiókjába vagy egy másik számra (akár szerepel a telefonkönyvben, akár nem) és a következőkre alkalmazhatja: Adathívások, Hanghívások és Faxhívások.

- Feltétel nélkül Az összes bejövő hívást átirányítja. Ha ezt az opciót választja ki, nem fogadhat hívást, amíg ki nem kapcsolja azt.
- Feltételes Itt kiválaszthatja, mikor szeretné átirányíttatni a bejövő hívásokat: Ha nincs valasz, Ha nem elérhető vagy Ha foglalt. Mindegyik opciót külön lehet beállítani.

Állapot Az összes hívásátirányítás állapotának megjelenítése.

Mielőtt aktiválja ezt az opciót, be kell írnia hangpostafiókja számát (lásd a következő bekezdésben). Ez a jellemző előfizetéstől függ és nem azonos a hívásátadással, amelynél egy/több hívás van folyamatban.

#### Postafiók

Ebben a menüpontban megadhatja postafiókjai számát (ha azok nem elérhetők a SIM-kártyán).

Egyes esetekben lehet, hogy két számot kell megadnia: egyet a postafiók megballgatása, egy másikat pedig a hívások átirányítása számára. Bővebb tájékoztatást a hálózatkezelőtől kaphat.

#### Automatikus újrahívás

Ha a Be opciót kapcsolta be és a hívott szám foglalt, a készülék automatikusan újrahívja ezt a számot, amíg létre nem jön a kapcsolat, illetve el nem éri a próbálkozások maximális számát (10). A készülék minden próbálkozás elejét csipogó hanggal jelzi, sikeres kapcsolatfelvétel esetén pedig speciális hangjelzést ad. Az újrahívások közötti időszak minden próbálkozás után nő.

## Híváslista

Ebben a menüben megnézheti az Minden hívás, a Nem fogodott hívások, a Fogodott hívások és a Kimenő hívások listáját., amelyek időrendben jelennek meg a legutolsóval a lista tetején. Ha a hívó fél szerepel a Nevek menüben, a hozzá tartozó név is megjelenik. Válasszon ki egy számot a listából, és nyomja meg a combot a szám visszahívásához majd az OK-t, vagy az 🔁 Opciók gombot. Ekkor az alábbi lehetőségek közül választhat: Részletek, Tárcsázás, Kihangosított hívás, illetve Üzenetküldés, MMS küldése, Törlés, illetve a hívó fél számának Mentése (ha még nincs benne a telefonkönyvben).

#### Nullázás

A teljes lista egy lépésben történő kiürítése, illetve ezzel együtt az összes felsorolt hívás törlése.

## lkonok és szimbólumok

Alapállapotban a készüléken egyidejűleg több szimbólum is megjeleníthető.

Ha a hálózat szimbólum nem látható a képernyőn, akkor a hálózat pillanatnyilag nem elérhető. Lehetséges, hogy árnyékolt helyen tartózkodik. Ilyenkor érdemes megpróbálnia más helyre menni.

| ~ | ►  |  |
|---|----|--|
| 0 | i. |  |
|   |    |  |

- Néma Készüléke hívás érkezésekor nem ad hangjelzést.
- Rezgő Hívás érkezésekor a készülék csak rezeg.
- **GPRS-csatlakozás** A készülék csatlakozott a GPRS-hálózathoz.
- SMS-üzenet Új üzenete érkezett.
- Hangposta Új hangpostaüzenete érkezett.
- Akkumulátor a pálcikák az akkumulátor energiaszintjét mutatják. (4 pálcika = tele, 1 pálcika = alacsony).

Ébresztés - aktív

**Roaming** - Akkor jelenik meg, ha a készülék más hálózatba jelentkezett be (pl. amikor külföldön tartózkodik).

- SMS megtelt Az üzenetek memóriája megtelt. Törölje le a régi üzeneteket, hogy fogadhassa az újakat.
  - Feltétlen hívásátirányítás más telefonszámra - Az összes bejövő hívást egy, a hangpostától eltérő telefonszámra továbbítja.
- Feltétlen hívásátirányítás hangpostára Az összes bejövő hívást a hangpostafiók fogadja.
- Saját zóna A hálózatkezeló által definiált hívási zóna. Előfizetésfüggő - a részleteket kérdezze meg a szolgáltatótól.
- GSM-hálózat: a készülék csatlakozott a GSM-hálózathoz.
  Vételi minőség: minél több pálcika látható,

annál jobb a vétel.

- SMS Chat (Azonnali üzenet) a funkció bekapcsolt állapotban van (Be).
  - Memória megtelt A készülék memóriája megtelt. Új elemek mentéséhez törölnie kell a régebbieket.
- MMS-üzenet Új multimédiás üzenete érkezett.

٩

| 0 | WAP-üzenet     | - | Új | leküldött | üzenete | van | a |
|---|----------------|---|----|-----------|---------|-----|---|
| • | push mappában. |   |    |           |         |     |   |

() Automatikus be- és kikapcsolás - a funkció aktív (Be).

## Hibaelhárítás

#### A telefon nem kapcsol be

Vegye ki, és helyezze újra vissza az akkumulátort, majd töltse fel a telefont, míg a Töltés (akkumulátor) ikon mozgása meg nem áll. Ezután válassza le a telefont a töltőről, és próbálja meg bekapcsolni.

#### Bekapcsoláskor a kijelzőn a LEZÁRVA felirat jelenik meg

Valaki megpróbálta használni a készüléket, de nem tudta sem a PIN-, sem a feloldó (PUK) kódot. Lépjen kapcsolatba a szolgáltatóval.

#### A kijelző IMSI-problémát jelez.

Ez a probléma az előfizetéssel áll összefüggésben. Keresse fel az üzemeltetőt.

#### A készülék nem tér vissza alapállapotba.

Nyomja meg hosszan a hívásbefejezés gombot vagy kapcsolja ki a telefont, és ellenőrizze a SIM-kártya és az akkumulátor elhelyezkedését, majd kapcsolja be újra a készüléket.

#### Nem jelenik meg a hálózat szimbólum

A hálózati kapcsolat megszakadt. Ön vagy árnyékolt helyen tartózkodik (pl. alagútban, vagy magas épületek között), vagy a hálózat lefedettségi területén kívül. Menjen másik helyre és próbáljon újra csatlakozni (különösen külföldön). Külső antenna esetén ellenőrizze, hogy a helyén van-e az antenna, vagy kérdezze meg hálózatkezelőjét a hálózat állapotáról/használatáról.

#### A kijelző nem működik, vagy lassan reagál a billentyűnyomásokra.

Nagyon alacsony környezeti hőmérséklet esetén a kijelző lassabban működik. Ez normális jelenség, és nem befolyásolja a készülék működését. Vigye a telefont melegebb helyre, és próbálkozzon újra. Más esetben, kérjük, forduljon a készülék forgalmazójához.

### Az akkumulátor túlságosan felforrósodik

Lehet, hogy olyan töltőt használ, amely nem ehhez a telefonhoz készült. Ügyeljen arra, hogy mindig Eredeti Philips Kiegészítőket használjon a készülékhez.

# A készülék nem írja ki a beérkező hívások telefonszámát.

Ez a jellemző hálózat- és előfizetésfüggő. Ha a hálózat nem küldi el a hívó fél számát, a képernyőn az *l. hív*ás vagy a *Visszatartva* felirat jelenik meg. Erre vonatkozóan a hálózatkezelőtől kaphat részletes felvilágosítást.

#### Nem tud szöveges üzeneteket küldeni

Egyes hálózatok nem teszik lehetővé a más hálózatra történő üzenetküldést. Először győződjön meg arról, hogy megadta-e SMS-központja számát, vagy kérjen felvilágosítást az üzemeltetőtől.

#### Nem tudja fogadni és/vagy tárolni a képeket

A készülék elutasíthatja a képet, ha a méret túl nagy, a fájlnév túl hosszú, vagy ha nem megfelelő a fájl formátuma.

#### Az az érzése, hogy nem minden hívása érkezik be

Ellenőrizze a hívásátirányítási beállításokat.

#### Töltés közben az ikon nem mutatja a pálcikákat, és a körvonala villog.

Csak olyan környezetben töltse készülékét, ahol a hőmérséklet nem süllyed 0°C alá, és nem emelkedik 50°C fölé.

Más esetben, kérjük, forduljon a készülék forgalmazójához.

#### A kijelző SIM-problémát jelez

Ellenőrizze, hogy a SIM-kártya megfelelően lett-e behelyezve. Ha a probléma nem szűnik meg, az a SIM-kártya sérülését jelentheti. Keresse fel az üzemeltetőt.

#### A menüfunkciók használatának megkísérlésekor a készülék a NINCS ENGEDÉLYEZVE üzenetet írja ki.

Bizonyos jellemzők hálózatfüggők, és csak akkor érhetők el, ha a hálózat, illetve az előfizetés ezt lehetővé teszi. Erre vonatkozóan a hálózatkezelőtől kaphat részletes felvilágosítást.

#### A képernyőn a HELYEZZE BE A SIM-KÁRTYÁT felirat látható

Ellenőrizze, hogy a SIM-kártya megfelelően lett-e behelyezve. Ha a probléma nem szűnik meg, az a SIM-kártya sérülését jelentheti. Keresse fel az üzemeltetőt.

#### A készülék az útmutató alapján várható teljesítménynél alacsonyabb színvonalon üzemel

A rendelkezésre állási idő a beállításoktól (pl. a csengő hangereje, a háttérvilágítás időtartama), illetve az Ön által használt funkcióktól függ. A teljesítmény növelése érdekében, amikor csak lehetséges, kapcsolja ki azokat a funkciókat, amelyeket nem használ.

#### A készülék nem megfelelően működik az autóban

Az autó sok olyan fémalkatrészt tartalmaz, amelyek elnyelik az elektromágneses hullámokat, s ez

befolyásolhatja a telefon működését. A kiegészítőként kapható autós kihangosítókészlet külső antennája lehetővé teszi a kézibeszélő használata nélküli telefonálást.

Kérdezze meg az illetékes helyi hatóságoktól, hogy használhatja-e mobiltelefonját vezetés közben.

#### A telefon nem töltődik fel

Ha az akkumulátor teljesen lemerült, több (akár 5) perces előtöltésre lehet szükség ahhoz, hogy a Töltés ikon megjelenjen a képernyőn.

## Eredeti Philips kiegészítők

Bizonyos kiegészítők, például az akkumulátor és a töltő a készülék tartozékaként, azzal egy csomagban kapható. A csomag esetenként más kiegészítőket is tartalmazhat, illetve azok külön kiegészítőként megvásárolhatók. Az alapcsomag tartalma tehát változó lehet.

Philips készüléke teljesítményének legjobb kihasználása, és a garancia érvényességének megőrzése érdekében mindig Eredeti Philips Kiegészítőket használjon, melyeket kifejezetten ezekhez a telefonokhoz terveztünk. A Philips Consumer Electronics nem vállal felelősséget olyan károkért, amelyeket a nem hivatalos kiegészítők használata okozott.

## Töltő

Bármilyen hálózati áramforrásról feltölti készülékét, és elég kicsi ahhoz, hogy egy kézitáskában is elférjen.

## Hordtok

Megvédi telefonját az ütődésektől és karcolásoktól.

## Adatkapcsolati készlet

Lehetővé teszi, hogy egyszerű adatkapcsolatot alakítson ki Philips mobilkészülékével. Az USB-kábel nagysebességű kapcsolatot biztosít a telefon és a számítógép között, a mellékelt szoftver pedig képek és dallamok letöltését, valamint a telefonkönyv és a határidőnapló bejegyzéseinek szinkronizálását teszi lehetővé a telefon és például a számítógép között.

### A telefon használata modemként

Mobilkészülékét számítógéppel vagy PDA-val összekötve például csatlakozhat az internetre, vagy küldhet faxot. Ezek a funkciók az Üzlet > Infravörös > Adat menüből működtethetők.

Az infrán keresztül elérhető szolgáltatások (például SMS, e-mailek és faxok küldése és fogadása, képek és hangok feltöltése a készülékre, telefonkönyvszinkronizáció, GPRS-varázsló stb.) teljes kihasználása érdekében érdemes telepítenie készülékére a Philips Mobile Phone Tools Light szoftvert, amely az Internetről letölthető. Lépjen a www.clubphilips.com weboldalra, ahol a Mobile Phone Tools (Mobiltelefonos eszközök) szoftver és más tartalmak letöltéséhez készüléke regisztrálásával automatikusan jogot kap. Ez a szoftver kompatibilis az Apple Macintosh számítógépekkel. Támogatott operációs rendszerek: Windows 98 SE, ME, XP és 2000 (3-as vagy ennél újabb csomag szükséges).

A készülék speciális szoftvermodulok segítségével a Lotus Notes, Lotus Organizer és Microsoft Outlook alkalmazásokkal is képes együttműködni (erről bővebb információt az adott programokra vonatkozó használati útmutatókban talál).

#### TV-csatlakozás

A televíziós adatkábel segítségével diákat jeleníthet meg a tévékészülék képernyőjén. Ehhez egyszerűen csatlakoztatnia kell a kábel adatcsatlakozóját a kihangosító aljzatához, a másik végét pedig be kell dugnia a tévé vagy a videomagnó VIDEO IN bemenetébe. A diavetítéshez használni kívánt képek kiválasztásáról lásd a "Bemutató üzemmód" című fejezetet a 22. oldalon.

## **Biztonsági előírások**

### A rádióhullámok

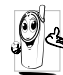

Mobilkészüléke egy kisfeszültségű rádióadó s -vevő, amely működés közben rádióhullámokat bocsát ki és fogad. A rádióhullámok az Ön hang- ill. adatjeleit ahhoz az adóállomáshoz. viszik el amelvhez telefonhálózata csatlakozik. A sugárzási teljesítményt a hálózat szabályozza.

- Készüléke a GSM-frekvencián (900/1800 MHz) küld/fogad rádióhullámokat.
- A GSM-hálózat átviteli teljesítménye 0,01 2 watt.
- Készüléke megfelel minden előírt biztonsági szabványnak.
- A feltüntetett CE-jelzés az európai elektromágneses kompatibilitásnak (Ref. 89/336/EEC) és az alacsony feszültségi előírásoknak való megfelelésre (Ref. 73/23/EEC) utal.

A mobiltelefon megfelelő használata Ön az felelőssége. A saját magának, másoknak vagy magának a telefonnak okozható kár elkerülése érdekében olvassa el és kövesse a biztonsági utasításokat, és ismertesse azokat mindenkivel, akinek kölcsönadja a telefont. Továbbá. а készülék jogosulatlan használatának megelőzése érdekében:

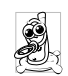

készüléket biztonságos, Tartsa а kisgyermekek számára el nem érhető helyen. Kerülje PIN-kódjának leírását. Próbálja meg inkább megiegyezni.

Ha huzamosabb ideig nem használia a telefont. kapcsoloja ki a készüléket és vegye ki az akkumulátort. Vásárlás után, illetve a híváskorlátozási opciók aktiválásához változtassa meg PIN-kódját

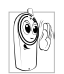

A készülék dizájnja megfelel minden vonatkozó jogszabálynak és előírásnak. Ennek ellenére előfordulhat, hogy interferenciát okoz más elektronikus

eszközökkel. Éppen ezért be kell tartania minden helyi javaslatot és előírást, akár otthon, akár máshol használja készülékét. A mobiltelefon járműveken és repülőgépen történő használatával kapcsolatos előírások különösen szigorúak.

mobiltelefon-használat Mivel esetleges а egészségkárosító hatása egy ideje a közérdeklődés középpontjába került, a rádióhullámú technológia (többek közt a GSM-technológia) terén végzett kutatási eredmények folyamatos felülvizsgálása révén új biztonsági előírások születtek, amelyek garantálják az energiasugárzással szembeni védelmet. Az Ön mohilkészüléke megfelel minden vonatkozó biztonsági szabvánvnak. valamint а Rádióberendezésekről és Telekommunikációs Végberendezésekről szóló 1999/5/EC Iránvelvnek.

## Az alábbi helyeken mindig kapcsolja ki készülékét:

A nem megfelelően védett vagy érzékeny elektronikai berendezések működését befolvásolhatják rádióhullámok. Ez az interferencia balesetekhez vezethet

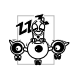

Mielőtt repülőgépre száll és/vagy a poggyászába csomagolja a telefont, szintén ki kell kapcsolnia, mivel a mobiltelefon használata veszélyeztetheti a repülőgép működésére, megzavarhatja a mobiltelefonos hálózatot, és

törvénybe ütköző lehet.

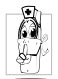

Ugyancsak ki kell kapcsolnia a készüléket kórházakban. klinikákon, egyéb egészségápoló központokban, és mindenhol, ahol **orvosi** berendezések lehetnek a

közvetlen környezetében.

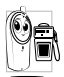

Potenciálisan robbanásveszélyes területeken 🕅 💼 (pl. benzinkutaknál és olyan helyeken, ahol a levegő porrészecskéket, fémporokat

tartalmaz) szintén kötelező a készülék kikapcsolása.

Ugyanígy gyúlékony termékeket szállító járműveken (akkor is, ha a jármű áll), vagy folyékony petróleumgázzal működtetett járműveken először győződjön meg arról, hogy a jármű megfelel-e a rá vonatkozó biztonsági előírásoknak.

Kőbányákban vagy más aktív robbantási területeken szintén kérhetik a mobiltelefonok kikapcsolását.

Saját járművére vonatkozóan kérdezze meg a gyártót, hogy az abban használt elektronikai berendezések működését nem befolyásolja-e a rádiósugárzás.

### Pacemakerek

Pacemaker használata esetén.

- Az esetleges interferencia elkerülése érdekében a bekapcsolt telefont mindig legalább 15 cm távolságra tartsa a pacemakertől.
- Ne hordja készülékét a mellényzsebében.
- Az esetleges interferencia csökkentése érdekében az ellenkező oldali fülére tegye a hallgatót.
- Ha interferenciára gyanakszik, kapcsolja ki a telefont.

## Hallókészülékek

Amennyiben hallókészüléket használ, kérje orvosa tanácsát. illetve hallókészülék gyártójának а

véleményét arról, hogy az adott készüléket veszélyeztetné-e a mobiltelefon használata.

## Jobb teljesítmény

A telefon teljesítményének növelése, a rádiósugárzás, valamint az akkumulátor energiafogyasztásának csökkentése és a biztonságos működtetés érdekében vegye figyelembe az alábbi útmutatásokat:

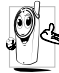

A készülék megfelelő, optimális működése érdekében javasoljuk, hogy (amikor nem kihangosított üzemmódban vagy hands-free kiegészítővel használja azt) normál

testhelyzetben telefonáljon.

- Ne tegye ki a készüléket túl magas vagy túl alacsony hőmérsékletnek.
- Óvatosan kezelje készülékét. A nem megfelelő használat érvénytelenné teszi a Nemzetközi Garanciát.
- Ne tegye a készüléket semmilyen folyadékba; ha a telefon nedves, kapcsolja ki, vegye ki az akkumulátort, és 24 órán át hagyja száradni, mielőtt újra bekapcsolná.
- Tisztításhoz törölje át a telefont puha ruhával.
- A készülék mozgatása, illetve a hívások fogadása ugyanannyi energiát fogyaszt. Készenléti állapotban azonban alacsonyabb a fogyasztása, ha ugyanazon a

helyen tartja. Amikor Ön a készenléti állapotban lévő telefonnal együtt helyet változtat, a készülék folyamatosan továbbítja a pozíciójára vonatkozó információkat a hálózatnak, s ezzel energiát fogyaszt. A háttérvilágítás rövidebb időtartamra történő beállítása, valamint a menük átgondolt használata szintén segít megőrizni az akkumulátor energiáját a hosszabb telefonálásokhoz, illetve más készenléti funkciók eléréséhez.

## Telepjelzés

- A készülék akkumulátorral ("újratölthető elemmel") működik.
- Csak a megadott típusú töltőt használja!
- Ne égesse el az akkumulát!
- Ne nyissa fel az akkumulátort!
- Vigyázzon, hogy a fémtárgyak (például zsebben hordott kulcs) ne zárják rövidre az akkumulátor csatlakozóit.
- Kerülje a túl magas környezeti hőmérsékletet (>60°), a nedvességet és a maró anyagokat.

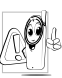

Kizárólag Eredeti Philips Kiegészítőket használjon, mivel a más típusú kiegészítők károsíthatják a készüléket és érvénytelenné teszik a garanciát. Ügyeljen arra, hogy a sérült alkatrészeket azonnal hivatalos szervizben - kicseréltesse, és hogy a pótalkatrészek eredeti Philips gyártmányok legyenek.

### A mobiltelefon és az autózás

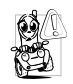

Tanulmányok bizonyítják, hogy a vezetés közbeni mobiltelefon-használat csökkenti a figyelmet, ami a közlekedésben veszélyes lehet. Mindig kövesse az alábbi irányelveket:

- Fordítsa teljes figyelmét a vezetésre. Húzódjon le az útszélre és állítsa meg autóját, mielőtt telefonálni kezdene
- Tartsa tiszteletben a helyi rendelkezéseket azokban az országokban, amelyekben vezet és használja GSM-telefonját.
- Ha járműben is szeretné használni telefonját, szerelje be az autóba a kihangosító készletet, amely kifejezetten ezt a célt szolgálja.
- Ügyeljen arra, hogy telefonja és az autós készlet ne akadályozza a légzsákok vagy az autóba beszerelt egyéb biztonsági eszközök működését.

A riasztórendszer, valamint a jármű saját világításának hangjelzéseinek használata a bejövő hívások és jelzésére néhány ország közútjain tilos. Tájékozódjon a helvi előírásokról.

## Az EN 60950-es szabvány

Meleg idő vagy a tűző napon (pl. ablak vagy szélvédő mögött) töltött hosszabb időszak után a készülék, különösen fém borítás esetén, felforrósodhat. Ilvenkor óvatosan nyúljon a telefonhoz. Ugyancsak kerülje a hőmérsékleten történő 40° feletti környezeti használatot

## Környezetvédelem

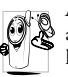

csomagolóanyagok, használt Α akkumulátorok és régi telefonok kidobásánál tartsa be a helvi előírásokat, és vegve figvelembe az úirafelhasználási lehetőségeket.

A Philips olyan szimbólumokkal látja el az akkumulátort és a csomagolást, amelyek segítik Önt a úirafelhasználásában és hulladékok megfelelő elhelvezésében.

| <b>\</b> | Az ak |
|----------|-------|
| X        | házta |

kumulátort ne helyezze az általános rtási hulladék közé.

| <u>v</u> | Az    | ilyen      | címkével         | ellátott |
|----------|-------|------------|------------------|----------|
| 44       | csoma | ıgolóanyag | , újrahasznosíth | ató.     |

| O | Cégünk anyagi támogatást nyújtott az<br>országos csomagolóanyag-újrahasznosító<br>rendszernek. |
|---|------------------------------------------------------------------------------------------------|
| Δ | A műanyag termék újrahasznosítható (a<br>műanyag típusát is meghatározza)                      |

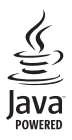

A JAVA Sun Microsystems, Inc. védjegye.

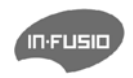

Az In-Fusio és az Exen játékmotor a francia In-Fusio vállalat védjegyei.

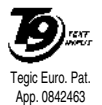

А T9\* Tegic a Communications védjegye.

Inc.

## SAR-információ - EU (RTTE)

#### EZ A TELEFONMODELL MEGFELEL AZ EU RÁDIÓHULLÁMÚ ENERGIASUGÁRZÁSRA VONATKOZÓ KÖVETELMÉNYEINEK

A mobiltelefon egy kisfeszültségű rádióadó és -vevő, amelyet úgy terveztek és gyártottak, hogy ne lépje túl a rádiófrekvenciás (RF) energiasugárzásnak az Európai Unió Tanácsa által felállított korlátait. Ezek a határértékek egy átfogó irányelv részét képezik, és olyan szabványt jelentenek, amely garantálja az általános lakosság biztonságát. Az irányelveket független tudományos szervezetek dolgozták ki folyamatos kutatás és a kutatási eredmények kiértékelése során. Ezenkívül a határértékek egy olyan biztonsági rést is magukba foglalnak, amely - életkortól és egészségi állapottól függetlenül - minden személy biztonságát garantálja.

A mobiltelefonok energiasugárzásának szabványa a Specifikus Elnyelési Arány (SAR) néven ismert mérési módszert veszi alapul. Az Európai Unió Tanácsa által ajánlott elnyelési értékhatár 2 W/kg. A SAR-tesztelés során a telefont minden használatos frekvenciatartományban a legmagasabb igazolt teljesítményszinten működtetik. Bár a SAR elnyelési szintet mindig a legmagasabb igazolt teljesítményen mérik, a telefon használata közben ténylegesen mérhető SAR-szint értelemszerűen ennél mindig jóval kevesebb. Ez azért van, mert a készülék a telefonáláshoz szükséges hálózatelérési célt energiatakarékossági okokból többféle teljesítményre ne képes megvalósítani. Általában véve minél közelebb tartózkodik az adóhoz, annál alacsonyabb teljesítményre van szükség az eléréshez. Mielőtt egy telefonmodell kereskedelmi forgalomba kerülne, a gyártónak igazolnia kell az európai RTTEirányelvnek való megfelelést. Ez az irányelv lényeges szempontként tartalmazza a felhasználók és minden más személy egészségének és biztonságának megőrzését.

A megfelelési tesztek során a Philips 362 / CT 3622-es telefonmodell legmagasabb elnyelési értéke 0,124 W/kg volt. Bár az egyes készülékek különböző helyeken használva különböző mutatókkal rendelkezhetnek, kivétel nélkül megfelelnek az RF-energiasugárzásra vonatkozó európai irányelveknek.

## Megfelelési nyilatkozat

Mi,

a Philips France - Mobile Telephony 4 rue du Port aux Vins - Les patios 92156 Suresnes Cedex FRANCIAORSZÁG

kizárólagos felelősségünk tudatában kijelentjük, hogy

а

Philips 362 CT 3622 GSM 900/GSM 1800 mobil rádió, és a TAC: 355314 00

típusú termékek, melyekre ez a nyilatkozat vonatkozik, megfelelnek a következő szabványoknak: EN 60950, EN 50360 és EN 301 489-07 EN 301 511 v7.0.1 Ezennel kijelentjük, hogy minden szükséges rádióteszt-sorozatot elvégeztünk, és a fent nevezett termékek megfelelnek az 1995/5/EC Irányelv minden lényegi előírásának.

Az 1999/5/EC Irányelv 10. cikkelyében, illetve V. Mellékletében foglalt megfelelésértékelési eljárást a 3.1-es és 3.2-es cikkely szerint a következő szakértőtestület bevonásával végeztük:

BABT, Claremont House, 34 Molesey Road, Waltonon-Thames, KT12 4RQ, UK Azonosító jel: **0168** 

Le Mans, 2005. június 22.

Jean-Omer Kifouani Minőségellenőrzési igazgató

Amennyiben Philips készüléke nem megfelelően működik, vagy sérült, kérjük, vigye vissza a vásárlás helyére, vagy a Philips Országos Szervizközpontjába. A Szervizközpontokra és a készülékkel kapcsolatos műszaki dokumentációra vonatkozóan nézze meg a csomagban találbató Nemzetközi Garancialevelet.